### BIOS セットアップ

6

本章では、BIOS セットアッププログラムの使い方と機能について説明します。 BIOS セットアッププログラムを使って、パソコン本体のシステム構成の設定や、 パスワードの登録 / 削除などができます。

- **1** BIOS セットアップとは......128
- **2** Main(メイン)メニューの詳細......132
- 3 System Devices(システムデバイス)メニューの詳細...134
- 4 Security(セキュリティ)メニューの詳細.....137
- 6 Exit(エクジット)メニューの詳細 ......140

### BIOS セットアップとは

BIOS セットアップとは、パスワードやハードディスク、周辺機器の使い方などを本体 に設定するプログラムのことです。

BIOS セットアップで設定された情報は、CMOS-RAM と呼ばれる特殊なメモリに保存 され、電源を切っても設定した内容が消失しないように内蔵バッテリで保持されます。 メモリの増設やハードディスク装置の増設などの変更をしない限り、1度 BIOS セット アップを行えば以降は必要ありません。ただし、内蔵バッテリが消耗した場合は、 BIOS セットアップは既定値に戻りますので、設定した内容はメモをとるなどして忘れ ないようにしてください。

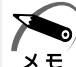

バイオス

▶ ・BIOS セットアップ画面は英語表示のみです。日本語での、項目 / 説明の表示はありません。 E

#### 1 BIOS セットアップの起動方法

 電源を入れた直後(起動時)にF2キーを押す
 起動時に、次の「TOSHIBA」画面が表示されます。目安として、この画面表示中にF2 キーを押します。

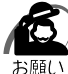

・F2 キーの入力が受け付けられるのは、パソコンの電源を入れてから数秒間です。この時間 内にF2 キーを押さないと、システムが起動します。

BIOS セットアップが起動できなかった場合は、通常の終了操作を行なってパソコン本体の 電源を切り、上記の手順1をやり直してください。

# TOSHIBA

#### 2 BIOS セットアップの操作方法

#### BIOS セットアップ画面について

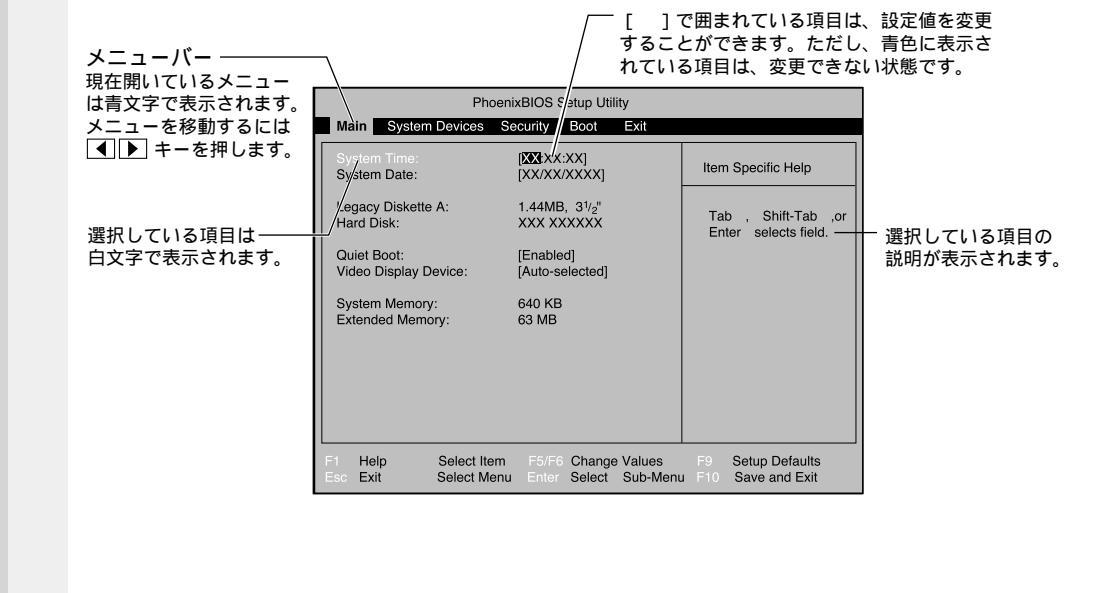

#### 使用するキーについて

BIOS セットアップでは、タッチパッドやマウスが使用できないため、キーボード上の キーで、メニューや項目の移動、値の入力などを行います。 ここでは、BIOS セットアップで主に使用するキーについて説明します。

F1、Alt + H + -

BIOS セットアップの説明と操作方法 ([General Help]) を表示します。 画面上下の、表示されていない部分を見るには、 個▲、 個▼キーを使います。 [General Help]を閉じるには、もう1度 F1キーまたは Alt + Hキーを押し ます。

▲ +-

1 つ前の項目に移動します。

▼ +-

1 つ先の項目に移動します。

◀ ≠-

1つ前のメニューを表示します。

▶ +-

1 つ先のメニューを表示します。

▲ 、Home +-

メニューの最初の項目に移動します。

Image: End and the second second

メニューの最後の項目に移動します。

F5 +-

1つ前の項目に移動したり、選択している項目を1つ戻します。

F6 、Space キー

1 つ先の項目に移動したり、選択している項目を1 つ進めます。

<⊅ =−

サブメニューや設定値の一覧を表示したり、設定値の選択をします。

F9 +-

BIOS セットアップの全項目を、既定値に戻します(パスワードを除く)。 F9 キーを押すと、「Load default configuration now?」というメッセージが表 示されます。既定値に戻す場合は、[Yes]を、戻さないでセットアップを続ける場 合は [No]を選択します。

F10 +-

現在の設定を保存し(CMOS-RAM に書き込み) BIOS セットアップを終了して、 システムを起動します。

F10キーを押すと「Save configuration changes and exit now?」という メッセージが表示されます。設定を保存して終了する場合は[Yes]を、保存しな いでセットアップを続ける場合は[No]を選択します。

Esc +-

[Exit]メニューを表示します。サブメニュー中では、1つ前の状態に戻したり、1 つ前の画面を表示します。

#### 3 BIOS セットアップの内容

BIOS セットアップには次の 6 つのメニューがあります。 Main (メイン)メニュー 日時や起動時の HDD、FDD、メモリサイズなどを設定または表示します。 System Devices (システムデバイス)メニュー I/O ポートと拡張機能について設定します。 Security (セキュリティ)メニュー 特定の人だけが本製品を操作するためのパスワードを設定します。 Boot (プート)メニュー パソコンの電源を入れたときに、システムを起動する装置を設定します。 Exit (エクジット)メニュー BIOS セットアップを終了します。

なお、BIOS セットアップの内容は出荷時期により多少異なる場合があります。

### りMain(メイン)メニューの詳細

BIOS セットアップが起動するとまず、メインメニューが表示されます。 メインメニューでは日時の設定、フロッピーディスク装置、ハードディスク装置の表示 などを行います。

| Γ | Pł                                    | hoenixBIOS Setup Utility                             |                                             |
|---|---------------------------------------|------------------------------------------------------|---------------------------------------------|
|   | Main System Devices                   | Security Boot Exit                                   |                                             |
|   | System Time:<br>System Date:          | [XX:XX:XX]<br>[XX/XX/XXXX]                           | Item Specific Help                          |
|   | Legacy Diskette A:<br>Hard Disk:      | 1.44MB, 3 <sup>1</sup> /2"<br>XXX XXXXXX             | Tab , Shift-Tab ,or<br>Enter selects field. |
|   | Quiet Boot:<br>Video Display Device:  | [Enabled]<br>[Auto-selected]                         |                                             |
|   | System Memory:<br>Extended Memory:    | 640 KB<br>63 MB                                      |                                             |
|   |                                       |                                                      |                                             |
|   |                                       |                                                      |                                             |
|   | F1 Help Select I<br>Esc Exit Select N | tem F5/F6 Change Values<br>Menu Enter Select Sub-Mer | F9 Setup Defaults<br>nu F10 Save and Exit   |

(注)画面は一例です。

#### System Time

時刻(24時間単位)を設定します。 [時:分:秒]の項目移動には、

#### System Date

年(西暦)月日を設定します。 [月/日/年]の項目移動には、<br/>
↓ キーまたは
Tab
キーを使います。

#### Legacy Diskette A

フロッピーディスク装置のタイプを表示します(表示のみ)。 本製品は標準で、ドライブ(装置)Aに[1.44MB, 3<sup>1</sup>/2"]タイプのフロッピー ディスク装置を搭載しています。

#### Hard Disk

IDE インタフェース上の装置を表示します(表示のみ)。

#### Quiet Boot

起動中にシステムのテストを行うかどうかを設定します。 システムのテストを省略すると、テストを行うときより短時間で起動します。

- ・Enabled .....システムのテストを行う
- ・Disabled.....システムのテストを行わない

#### Video Display Device

#### 表示装置を選択します。

- ・LCD Mode .....パソコン本体の液晶ディスプレイのみ使用するときに設定 する
- ・CRT Mode ......システム起動時に外部ディスプレイを接続しているとき に設定する
- ・Auto-selected ......外部ディスプレイとパソコン本体の液晶ディスプレイに同時表示するときに設定する

#### System Memory

システムメモリ量を表示します。(表示のみ)

#### Extended Memory

拡張メモリ量を表示します。(表示のみ)

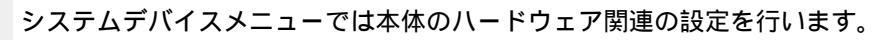

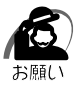

・不用意に設定を行うと動作がおかしくなる可能性があります。

・設定が原因で動作がおかしくなったと思われる場合は、F9キーを押し、1度既定値に戻して やり直してください。

| PhoenixBIOS Setup Utility                                                                                                    |                           |                                                                                                    |                                                |                    |                                                                                                    |                                                                                                    |  |  |
|----------------------------------------------------------------------------------------------------|---------------------------|----------------------------------------------------------------------------------------------------|------------------------------------------------|--------------------|----------------------------------------------------------------------------------------------------|----------------------------------------------------------------------------------------------------|--|--|
| Main System D                                                                                                    | evices Se                 | curity                                                                                                    | Boot                                           | Exit               |                                                                                                    |                                                                                                    |  |  |
| Internal Pointing D<br>IDE Controller:<br>FDD Controller:<br>Serial Port:<br>Base I/O addres:<br>Infrared Port:<br>Base I/O addres:<br>Mode:<br>DMA channel:<br>Parallel port:<br>Mode:<br>Base I/O addere<br>Interrupt:<br>DMA channel: | evice:<br>s:<br>s:<br>ss: | [Always<br>[Both]<br>[Enablec<br>[Enablec<br>[Enablec<br>[2F8 IRC<br>[2F8 IRC<br>[2F8 IRC<br>[2F8 IRC<br>[2F8 IRC<br>[2F8 IRC<br>[2F8]<br>[ECP]<br>[378]<br>[IRQ 7]<br>[DMA 1] | IENADICO<br>1]<br>1]<br>24]<br>1]<br>23]<br>1] |                    | Item<br>If Alw<br>selec<br>pointi<br>alway<br>auto<br>selec<br>pointi<br>disab<br>exter<br>devic<br>the in<br>devic<br>the in<br>devic | Specific Help<br>rays Enabled is<br>ted, the internal<br>ing device is<br>vs enabled. If<br>Disabled is<br>ted, the internal<br>ing device is<br>led when an<br>nal pointing<br>e is conneted<br>he PS/2 port.<br>ever, if no pointing<br>e is connected,<br>iternal pointings<br>e is enabled. |  |  |
| F1 Help S<br>Esc Exit Se                                                                                                    | elect Item<br>elect Menu  | F5/F6<br>Enter                                                                                                    | Change<br>Select                               | Values<br>Sub-Menu |                                                                                                    | Setup Defaults<br>Save and Exit                                                                                                    |  |  |

(注)画面は一例です。

#### Internal Pointing Device

#### **IDE** Controller

- IDE 装置を使用するかどうかを設定します。
- ・Disabled......使用しない
- ・Primary ......標準 IDE 装置のみ使用する
- ・Both ......標準 IDE 装置、増設 IDE 装置両方を使用する

#### FDD Controller

- フロッピーディスク装置を使用するかどうかを設定します。
- ・Disabled......使用しない
- ・Enabled ......使用する

音

BIOSセットアップ

#### Serial Port

シリアルコネクタの設定を行います。

- ・Disabled......使用しない
- ・Enabled ......使用する
- ・Auto .....自動検出する

#### Base I/O address

[Serial Port]で[Enabled]を選択すると表示されます。

ベース I/O アドレスを設定します。

[Infrared Port]および[Parallel port]の[Base I/O address]と同じ値に 設定しないでください。

· 3F8 IRQ4 / 2F8 IRQ3 / 3E8 IRQ4 / 2E8 IRQ3

#### **Infrared Port**

赤外線ポートの設定を行います。

- ・Disabled......使用しない
- ・Enabled ......使用する
- ・Auto .....自動検出する

#### Base I/O address

[Infrared Port]で[Enabled]を選択すると表示されます。

ベース I/O アドレスを設定します。

[Serial Port]および [Parallel port]の[Base I/O address]と同じ値に設 定しないでください。

• 3F8 IRQ4 / 2F8 IRQ3 / 3E8 IRQ4 / 2E8 IRQ3

#### Mode

[Infrared Port]で[Enabled]または[Auto]を選択すると表示されます。 ・SIR / FIR

#### DMA channel

[Infrared Port]を[Enabled]に設定し、[Mode]で[FIR]を選択すると表示されます。

[Parallel port]の[DMA channel]と同じ値に設定しないでください。 ・DMA 0 / DMA 1 / DMA 3

#### Parallel port

プリンタコネクタの設定を行います。

- ・Disabled......使用しない
- ・Enabled ......使用する
- ・Auto .....自動検出する

#### Mode

[Parallel Port]で[Enabled]または[Auto]を選択すると表示されます。

- ・Bi-directional ......双方向モードを使用する周辺機器を使用する
- ・EPP .....EPP 規格の周辺機器を使用する
- ・ECP .....ECP 規格の周辺機器を使用する

#### Base I/O address

[Parallel Port]で[Enabled]を選択すると表示されます。

ベース I/O アドレスを設定します。

[Serial Port] および [Infrared Port]の [Base I/O address] と同じ値に設 定しないでください。

· 378 / 278 / 3BC

Interrupt

[Parallel Port]で[Enabled]を選択すると表示されます。 ・IRQ 5 / IRQ 7

DMA channel

[Parallel Port]を[Enabled]に設定し、[Mode]で[ECP]を選択すると 表示されます。

[Infrared Port]の[DMA channel]と同じ値に設定しないでください。

• DMA 0 / DMA 1 / DMA 3

Security(セキュリティ)メニューの詳細

セキュリティメニューでは、パソコン本体にパスワードを設定して、他のひとがパソコ ンを使用したり、設定を変えたりできないようにします。 電源を入れたときにパスワードを正しく入力しないとパソコン本体は使用できません。

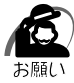

・パスワードを登録する場合は、忘れないように必ずパスワードを控えてください。

・パスワードは表示されませんので確認することはできません。

・パスワードを忘れてしまった場合は、東芝 PC 集中修理センタにパスワードの解除をご依頼 ください。

パスワードの解除を東芝 PC 集中修理センタにご依頼される場合は、有償です。またそのと き、身分証明書(お客様ご自身を確認できる物)の提示が必要となります。

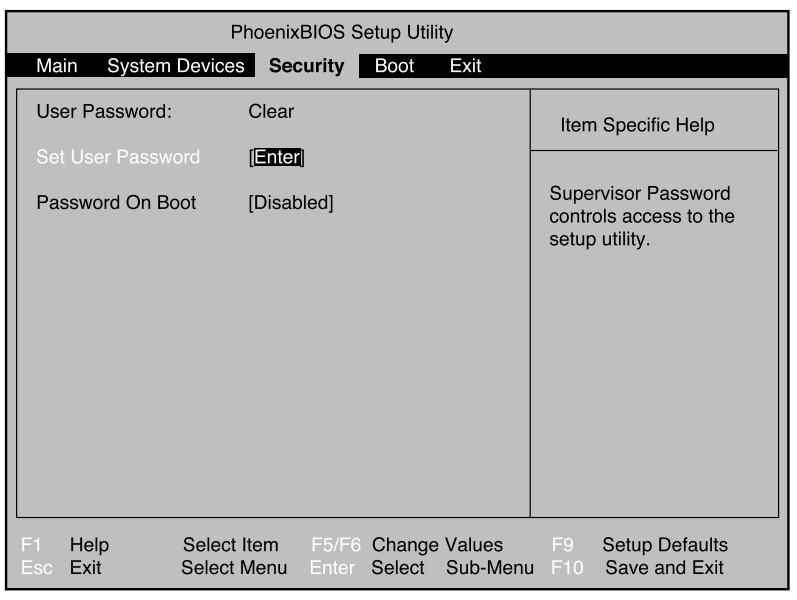

(注)画面は一例です。

#### User Password

ユーザパスワードが設定されているかどうかを表示します(表示のみ)。

- ・Clear.....ローザパスワードが設定されていない
- ・Set ......むいいのでは、システィングを行っている

#### Set User Password

パスワードには8文字までのアルファベットまたは数字(半角英数字)が使用で きます。

符号や漢字、ひらがななどは使用できません。パスワードの入力を間違えた場合 は図キーを押して入力ミスした文字を削除します。

パスワードを設定するとき

[Set User Password]の[Enter]にカーソルを合わせ、<br/>
(シーキーを押す)

[Enter New Password]にパスワードを入力し、 <
 </p>

 ↓
 ↓
 ↓
 ↓
 ↓
 ↓
 ↓
 ↓
 ↓
 ↓
 ↓
 ↓
 ↓
 ↓
 ↓
 ↓
 ↓
 ↓
 ↓
 ↓
 ↓
 ↓
 ↓
 ↓
 ↓
 ↓
 ↓
 ↓
 ↓
 ↓
 ↓
 ↓
 ↓
 ↓
 ↓
 ↓
 ↓
 ↓
 ↓
 ↓
 ↓
 ↓
 ↓
 ↓
 ↓
 ↓
 ↓
 ↓
 ↓
 ↓
 ↓
 ↓
 ↓
 ↓
 ↓
 ↓
 ↓
 ↓
 ↓
 ↓
 ↓
 ↓
 ↓
 ↓
 ↓
 ↓
 ↓
 ↓
 ↓
 ↓
 ↓
 ↓
 ↓
 ↓
 ↓
 ↓
 ↓
 ↓
 ↓
 ↓
 ↓
 ↓
 ↓
 ↓
 ↓
 ↓
 ↓
 ↓
 ↓
 ↓
 ↓
 ↓
 ↓
 ↓
 ↓
 ↓
 ↓
 ↓
 ↓
 ↓
 ↓
 ↓
 ↓
 ↓
 ↓</

[Setup Notice] 画面が表示されます。

<♡ キーを押す

パスワードが設定され、[User Password]に[Set]と表示されます。

パスワードを変更するとき

[Set User Password]の[Enter]にカーソルを合わせ、<br/>
[Set User Password] 画面が表示されます。

[Enter Current Password]に現在設定されているパスワードを入力し、

[Enter New Password]に新しいパスワードを入力し、 (ペン)キーを押す [Confirm New Password]に新しいパスワードをもう一度入力し、(ペン)キー を押す

[Setup Notice] 画面が表示されます。

</2 キーを押す

パスワードが変更されます。

パスワードを削除するとき

[Set User Password]の[Enter]にカーソルを合わせ、 <br/>
[Set User Password] 画面が表示されます。

[Enter Current Password]に現在設定されているパスワードを入力し、

<♡ キーを押す

<┘ キーを 2 回押す

[Enter New Password] や[Confirm New Password]にはパスワードを 入力しないでください。

[Setup Notice]画面が表示されます。

<♡ キーを押す

パスワードが削除され、[User Password]に[Clear]と表示されます。

#### Password On Boot

ユーザパスワードを設定した場合、システムが起動する前にパスワードを入力す るかどうかを設定します。

パスワードを設定しても[Enabled]を選択しないと、システム起動前のパス ワード入力機能を使用できません。

- ・Disabled......設定しない
- ・Enabled ......設定する

### Boot(ブート)メニューの詳細

パソコンが起動する際の設定を行います。

|   | PhoenixBIOS Setup Utility |                                            |                            |                |                  |                      |                                                           |                                                                                                    |  |
|---|---------------------------|--------------------------------------------|----------------------------|----------------|------------------|----------------------|-----------------------------------------------------------|----------------------------------------------------------------------------------------------------|--|
|   | Ма                        | in System                                  | Devices Se                 | curity         | Boot             | Exit                 |                                                           |                                                                                                    |  |
|   | 1. [<br>2. [<br>3. [      | Diskette Driv<br>Hard Drive]<br>ATAPI CD-R | C]<br>OM Drive]            |                |                  |                      | Use<br>selec<br>press<br>the li<br>move<br>Pres<br>this r | n Specific Help<br>or to<br>t a device, then<br>s F6 to move it up<br>ist, or F5 to<br>a it down the list.<br>s Esc to exit<br>menu. |  |
| F | 1<br>SC                   | Help<br>Exit                               | Select Item<br>Select Menu | F5/F6<br>Enter | Change<br>Select | e Values<br>Sub-Menu | F9<br>F10                                                 | Setup Defaults<br>Save and Exit                                                                                                    |  |

(注)画面は一例です。

#### Diskette Drive Hard Drive ATAPI CD-ROM Drive

パソコンの電源を入れたときに、システムを読み込む装置の優先順位を設定します。 項目を選択し、F5とF6キーで順番を入れ替えます。

F5 キーを押すと、選択(反転表示)されている装置の順位が1つ下がります。

F6 キーを押すと、選択(反転表示)されている装置の順位が1つ上がります。

- ・Diskette Drive......フロッピーディスク装置
- ・Hard Drive ......ハードディスク装置
- ・ATAPI CD-ROM Drive ... CD-ROM 装置 / CD-RW 装置

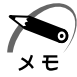

・フロッピーディスクで起動するには、そのフロッピーディスクが起動専用でフォーマットされている必要があります。

・CD-ROM 装置 / CD-RW 装置で起動するには、起動可能な CD (ブータブル CD) が必要です。

### **⑤** Exit(IDジット)メニューの詳細

BIOS セットアップを終了します。

BIOS セットアップの設定を既定値の設定や、変更を加える前の設定に戻す項目があり ます。

|          |                               |                                 | Pho                         | oenixBl       | os s | etup Util         | ity             |     |                       |                        |                   |            |
|----------|-------------------------------|---------------------------------|-----------------------------|---------------|------|-------------------|-----------------|-----|-----------------------|------------------------|-------------------|------------|
|          | Main                          | System                          | n Devices                   | Secur         | ity  | Boot              | Exit            |     |                       |                        |                   |            |
|          | Exit Sa<br>Exit Dis<br>Load S | ving Cha<br>carding<br>Setup De | anges<br>Changes<br>Ifaults |               |      |                   |                 |     | Item                  | Spec                   | ific Help         | )          |
|          | Discarc<br>Save C             | l Change<br>hanges              | 95                          |               |      |                   |                 | E   | Exit S<br>save<br>CMO | System<br>your c<br>S. | n Setup<br>hanges | and<br>to  |
|          |                               |                                 |                             |               |      |                   |                 |     |                       |                        |                   |            |
| F1<br>Es | Hel<br>sc Exi                 | p                               | Select Ite<br>Select Me     | em F<br>enu E |      | Change<br>Execute | Values<br>Comma | and |                       | Setup<br>Save          | Defau<br>and Ex   | lts<br>cit |

(注)画面は一例です。

Exit メニューの Exit Saving Changes か F10 キーを押して、BIOS セットアップ設定を CMOS-RAM に書き込まないと、BIOS セットアップの内容は更新されません。

#### Exit Saving Changes

変更した設定を、保存(CMOS-RAM に書き込み)して、BIOS セットアップを 終了します。

#### Exit Discarding Changes

変更した設定を、保存しない(BIOS セットアップを最後に保存したときの状態) で終了します。

#### Load Setup Defaults

BIOS セットアップの内容を、既定値にします。終了はしません。

#### **Discard Changes**

変更前の設定(BIOS セットアップを最後に保存したときの状態)に戻します。 終了はしません。

#### Save Changes

変更した設定を、保存(CMOS-RAMに書き込み)します。終了はしません。

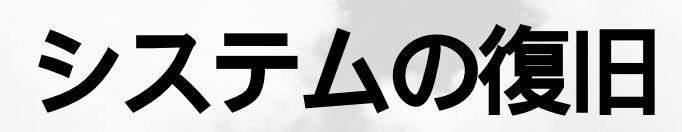

本章では、同梱されているリカバリCDの 使い方について説明します。

1 初期インストールソフトウェアを復元する....142

### **初期インストールソフトウェアを復元する**

本製品にはリカバリ CD (Product Recovery CD-ROM)が同梱されています。 何らかの障害によってハードディスクの内容が壊れてしまった場合やシステムが正常に 動作しなくなってしまった場合に、本製品にあらかじめインストールされている Windows やアプリケーションを復元し、ご購入時の状態に戻します。

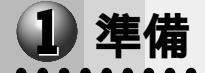

次のものを使用します。 Product Recovery CD-ROM 取扱説明書(本書)

Office モデルの場合、Microsoft Office<sup>(\*1)</sup>を復元するには、上記に加えて製品に同 梱されている次のものを使用します。

Microsoft® Office 2000 Personal CD-ROM

Microsoft<sup>®</sup> / Shogakukan Bookshelf<sup>®</sup> Basic CD-ROM

(\*1) Microsoft<sup>®</sup> Office 2000 Personal および Shogakukan Bookshelf<sup>®</sup> Basic

#### 2 操作手順

注意 ・初期インストールソフトウェアの復元を行うと、ハードディスクに保存されていた データはすべて削除されます。復元する前にハードディスクに必要なデータがある場 合には、あらかじめフロッピーディスクなどに保存してください。 ハードウェア構成を変更している場合は、パソコンをご購入時の状態に戻してから、 初期インストールソフトウェアの復元を行なってください。

・バッテリのみで初期インストールソフトウェアの復元を行うとバッテリ容量が低下したときに復元が失敗するおそれがあります。初期インストールソフトウェアの復元はACアダプタを必ずご使用ください。

- Product Recovery CD-ROM Disk1」をセットして、パソコンの電源 を切る
- **2** パソコン本体に AC アダプタが接続されていることを確認する

**3** パソコン本体の電源を入れ、「TOSHIBA」の画面が表示されたら、キー ボードの[F2] キーを押し、BIOS セットアップを起動する

キーボードのF9キーを押し、[Yes]が選択されていることを確認して <>> キーを押す BIOSの設定が既定値に戻ります。

キーボードの <br />
キーで「Boot」メニューを選択する

キーボードの ▲ ▼ キーで「ATAPI CD-ROM Drive」を選択し、 F5 または F6 キーで 優先順位である「1.」に設定する

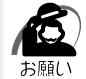

 ・上記以外の設定は行わないでください。また、操作を誤った場合は、キーボードのF9キー を押し、BIOSの設定を既定値に戻してから、再度設定し直してください。
 ☞ BIOS セットアップの詳細について ☆ 「6章 BIOS セットアップ」

| 4      | BIOS セットアップを終了する<br>キーボードのF10キーを押し、[Yes]が選択されていることを確認して 〈ジキーを押します。<br>システムが再起動し、「この操作は、出荷時にインストールされているソフトウェアを<br>HDDに復元するものです。現在のHDDの状態は消去され、出荷時の設定に復元され<br>ます。」というメッセージが表示されます。                                                                   |
|--------|----------------------------------------------------------------------------------------------------|
| 5      | ▲、▼ キーを使って、「OK」を選択し、 2 キーを押す<br>処理を中止する場合は、 ▲、▼ キー使って「終了」を選択し、 2 キーを押してください。<br>復元が開始されます。このときマウスやキーボードなど何も操作しないでください。                                                                                                    |
|        | <ul> <li>注意 ・初期インストールソフトウェアの復元中、復元しているファイル名が正常に表示されないことがあります。</li> <li>この現象は復元するソフトウェアが日本語に対応していないために起こるものです。</li> <li>動作上問題はありません。</li> <li>・初期インストールソフトウェアの復元中は、ディスプレイを閉じないでください。</li> <li>また、リッドスイッチに触れないでください。正常にインストールできないことがあります。</li> </ul> |
| 6<br>7 | 復元中に「Insert next media and press enter to continue」という<br>メッセージが表示されたら、「Product Recovery CD-ROM Disk2」を<br>セットし、 〇 キーを押す<br>復元が終了後、「HDDへのコピーが終わりました。」というメッセージが表示されます。<br>CDを取り出し、 Ctrl + Alt + Del キーを押す<br>システムが再起動します。                           |
| 8      | パソコン本体の電源を入れ、「TOSHIBA」の画面が表示されたら、キー<br>ボードのF2キーを押し、BIOS セットアップを起動する<br>キーボードのF9キーを押し、[Yes]が選択されていることを確認して <BIOS の設定が既定値に戻ります。<br>キーボードのF10キーを押し、[Yes]が選択されていることを確認して <                                                                             |
|        | Windows のセットアップが始まります。<br>☞ Windows のセットアップ方法 応「2章 2 初めて電源を入れるとき」                                                                                                    |
| Mi     | crosoft Office <sup>(*1)</sup> <b>の復元方法(</b> Office <b>モデル)</b>                                                                                                    |
|        | Microsoft Office <sup>(*1)</sup> は、以上の手順では復元されません。<br>Windowsのセットアップが終了した後に、アプリケーションのパッケージに同梱され<br>ているインストール手順書を参照のうえ、復元してください。                                                                                                    |

(\*1) Microsoft® Office 2000 Personal および Shogakukan Bookshelf® Basic

### 困ったときは

本章では、困ったときの対処方法を説明します。 操作中、うまく動作しないときにお読みください。

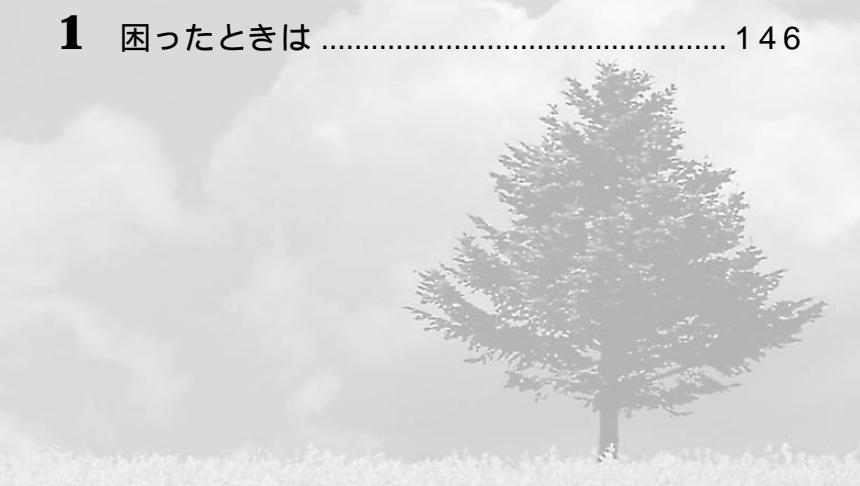

### 困ったときは

本製品を操作していて、思ったように操作できなかったり、何をしたらよいのか分から なくなったときには、すぐに、故障だ!とあわてないで、次の項目を確認してください。

| ۲          | パソコンの電源が入らない              | 146 |
|------------|---------------------------|-----|
| ۲          | 電源を入れたが、システムが起動しない        | 147 |
| ۲          | パソコンの電源が切れる               | 147 |
| ۲          | パソコンの電源が切れない              | 147 |
| ۲          | パソコンの電源が入ってしまう            | 147 |
| ۲          | 画面に何も表示されない               | 148 |
| ٢          | 画面の表示自動停止を設定しても自動オフしない    | 148 |
| ۲          | 画面が見にくい                   | 148 |
| ۲          | アプリケーションソフトが使えない          | 149 |
| ٢          | 印刷できない                    | 149 |
| ۲          | フロッピーディスクが使えない            | 150 |
| ۲          | キーを押しても希望の文字が入力されない       | 151 |
| ۲          | 赤外線通信ができない                | 151 |
| ۲          | スピーカから音が聞こえない             | 152 |
| ۲          | 甲高い音がする                   | 153 |
| ۲          | CD-ROM 装置 / CD-RW 装置が使えない | 153 |
| ۲          | モデム機能が使えない                | 154 |
| ۲          | テレビ、ラジオに障害が出る             | 155 |
| ۲          | PC カードが使えない               | 156 |
| ۲          | PS/2 マウスが使えない             | 156 |
| ۲          | シリアルマウスが使えない              | 157 |
| ۲          | USB 機器が使えない               | 157 |
| ۲          | 休止状態(ハイバネーション)が使えない       | 157 |
| ۲          | 不明なメッセージが出たら              | 158 |
| ٢          | 調子がおかしい                   | 158 |
| ۲          | 異常や故障の場合                  | 159 |
| $\bigcirc$ | ドラーブもわからない理会              | 150 |

#### ● パソコンの電源が入らない

| 状 | 況 | バッテリ残量表示マークが点灯、または | 点滅している |
|---|---|--------------------|--------|
|   |   | 一度電源が入りかけるが、すぐに切れる |        |
|   |   | 電源スイッチを押しても全然動作しない |        |
|   | 対 | ● AC アダプタを接続する     |        |

- 充電済みのバッテリパックを取り付ける
- ●AC アダプタを取りはずし、バッテリパックを抜き差ししてみる

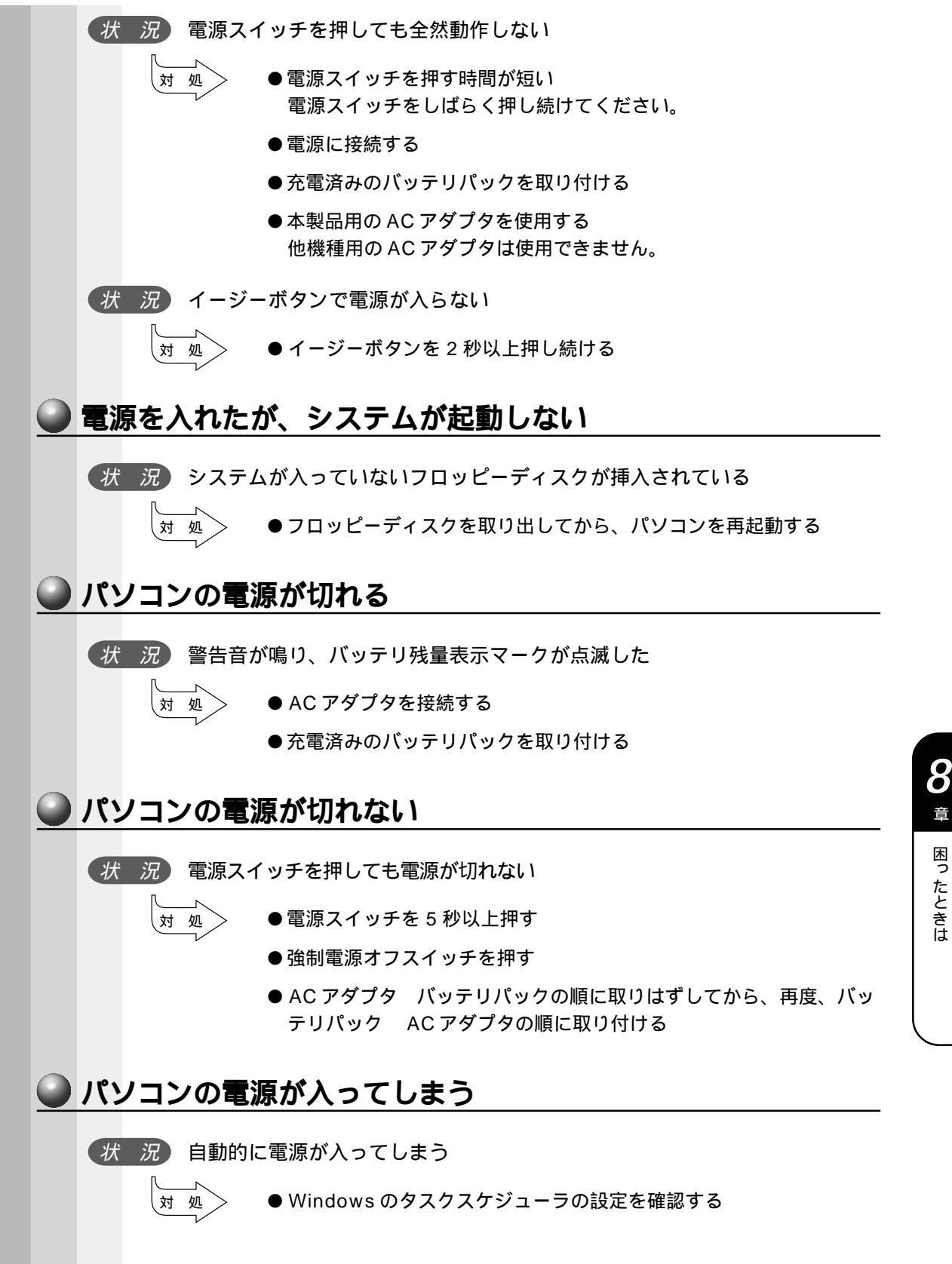

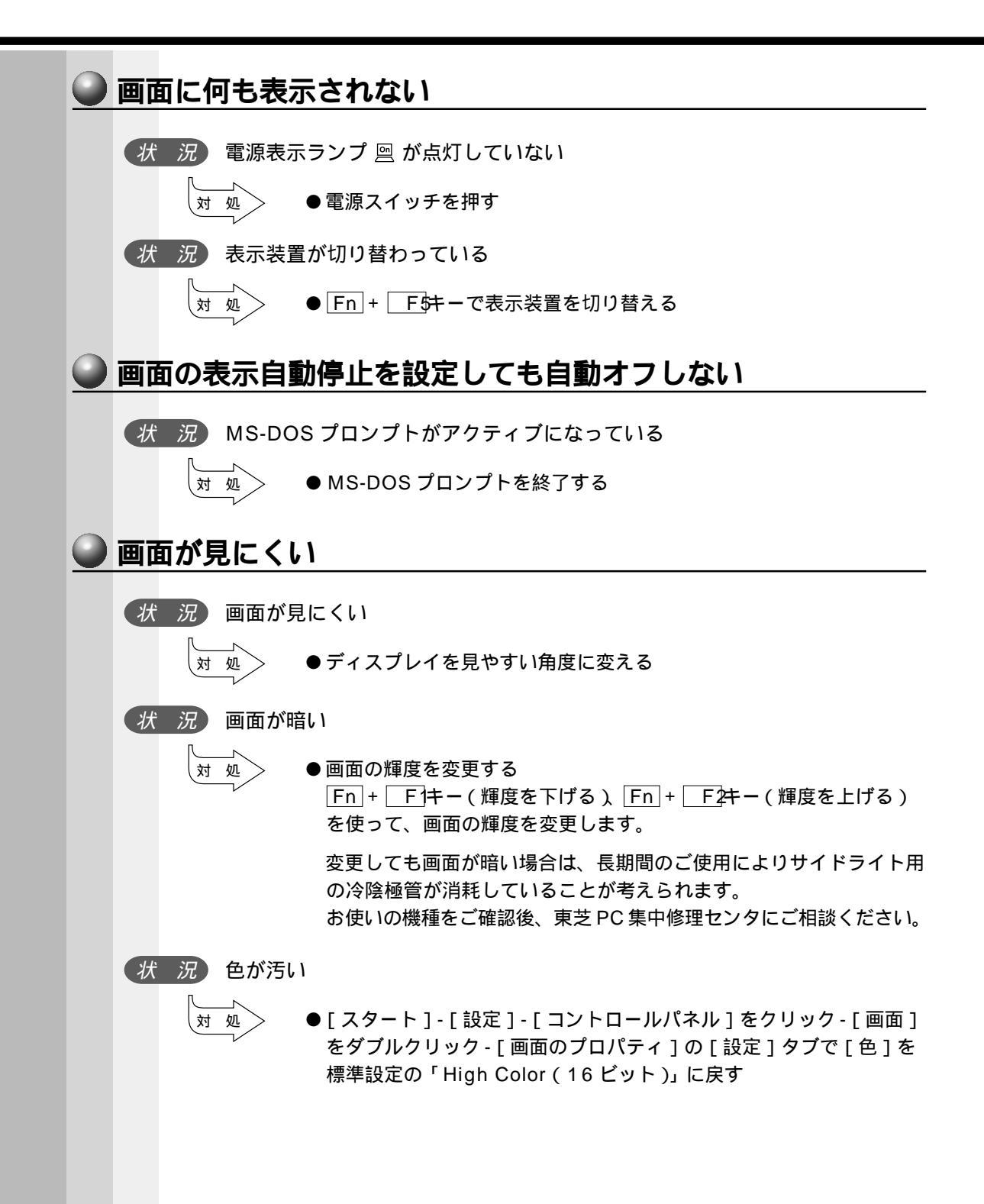

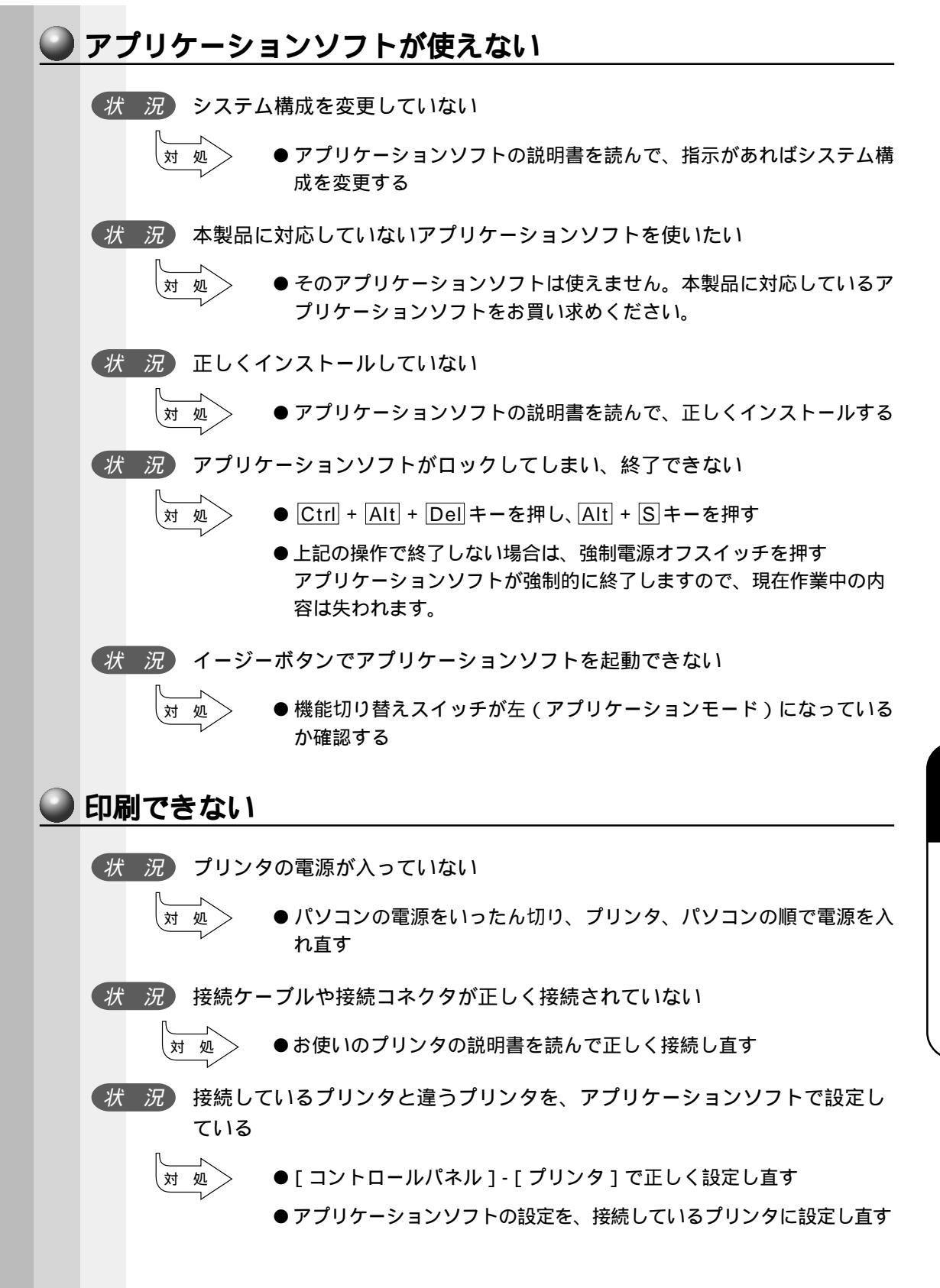

音

困っ

たときは

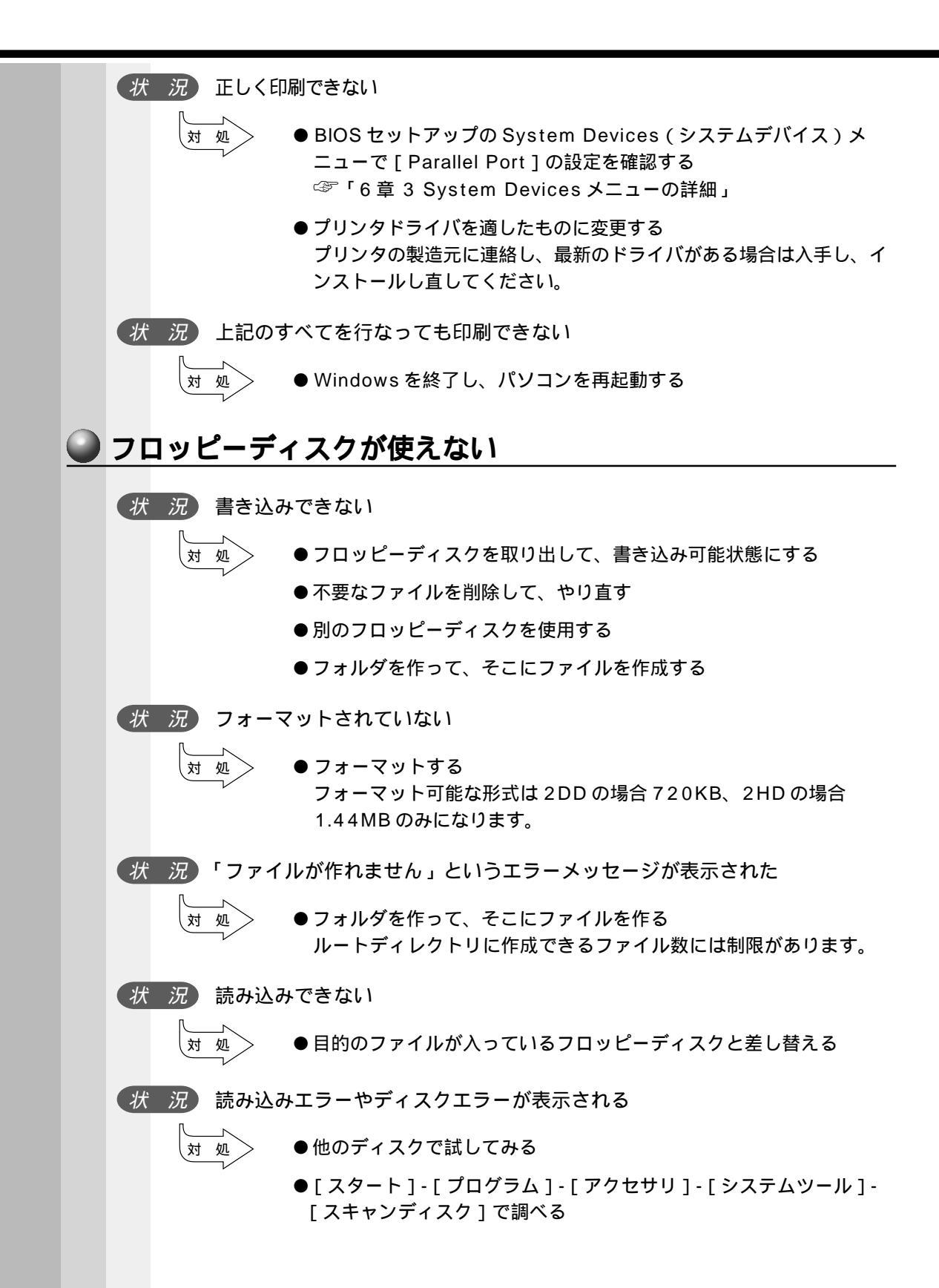

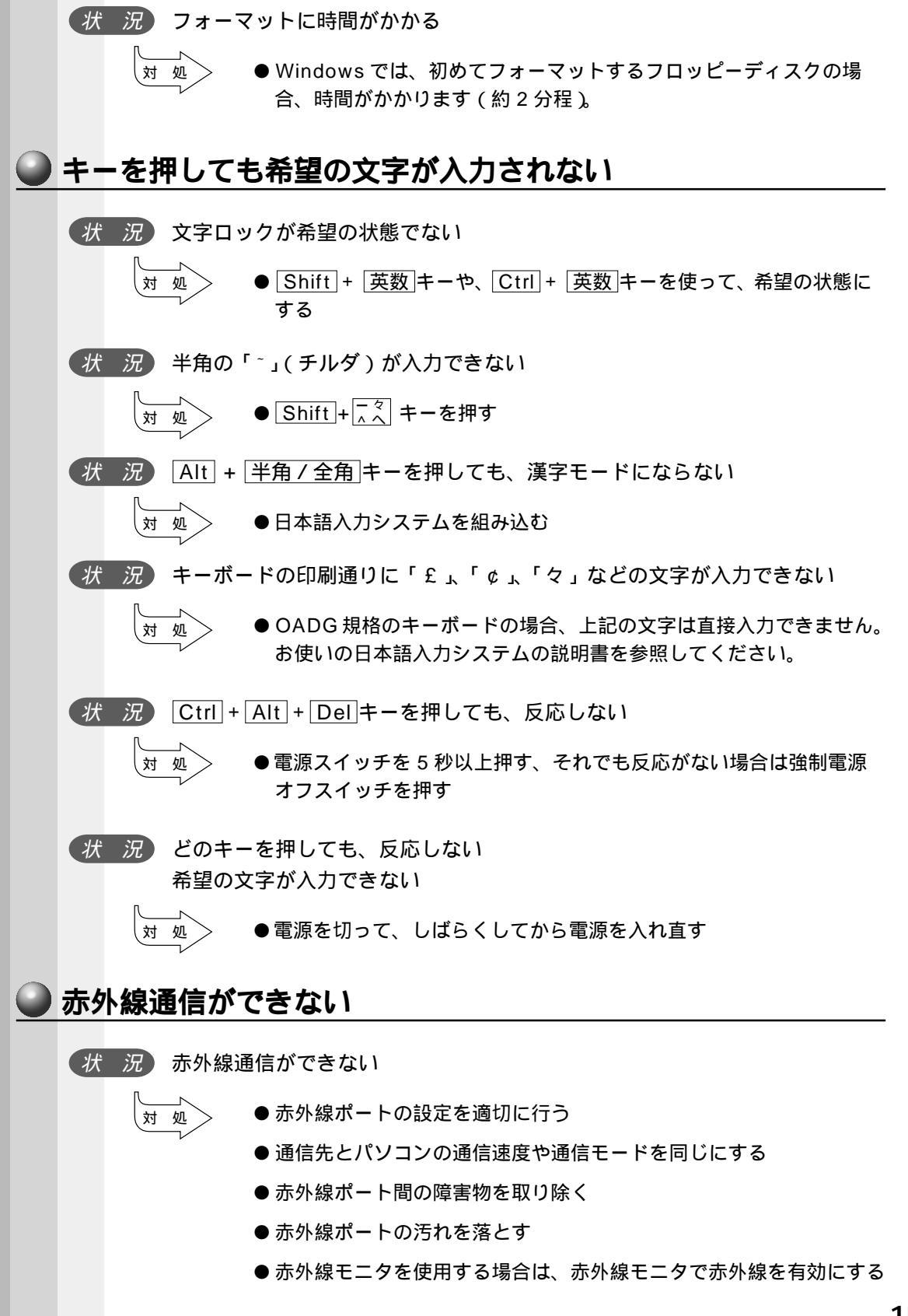

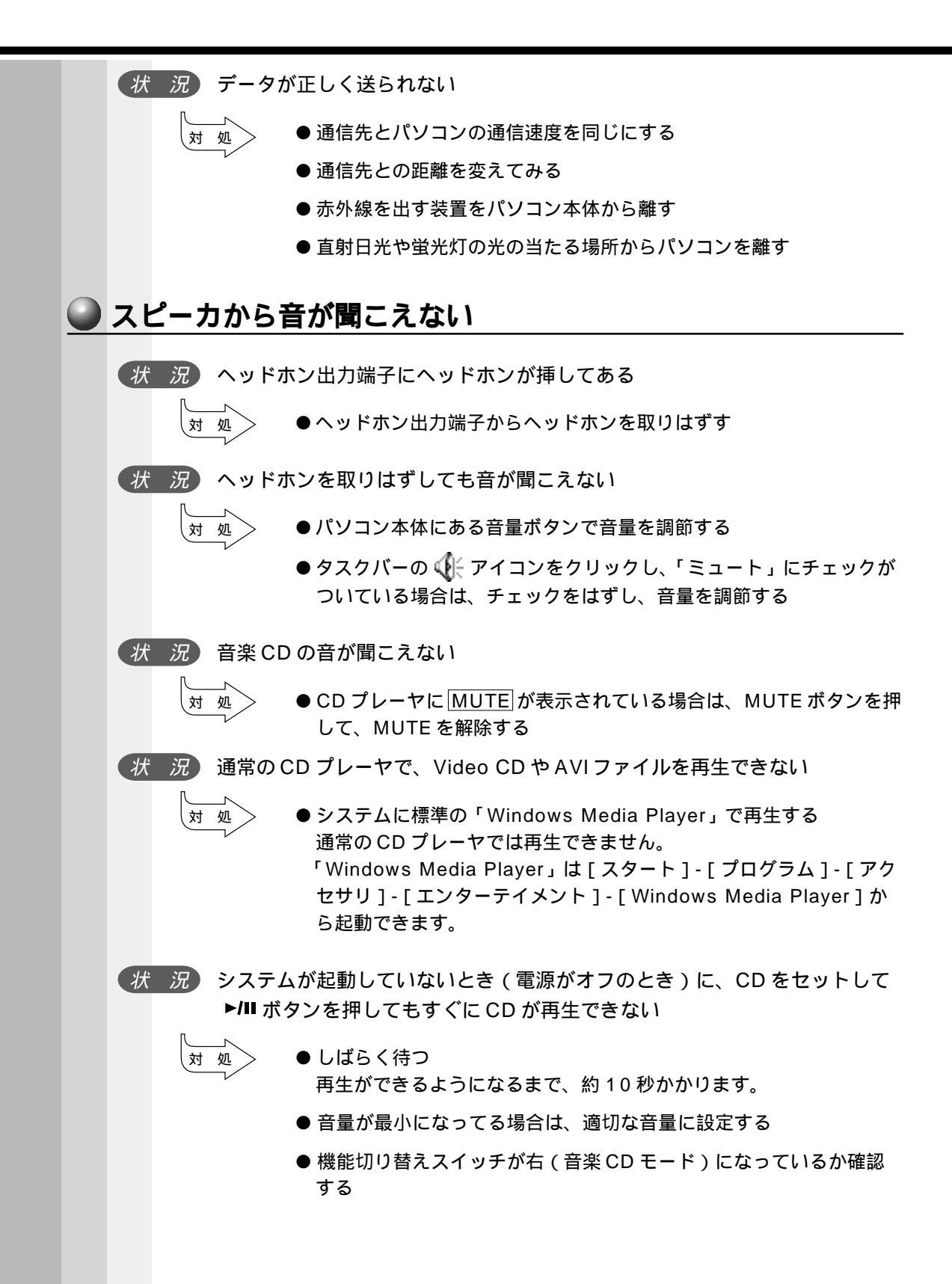

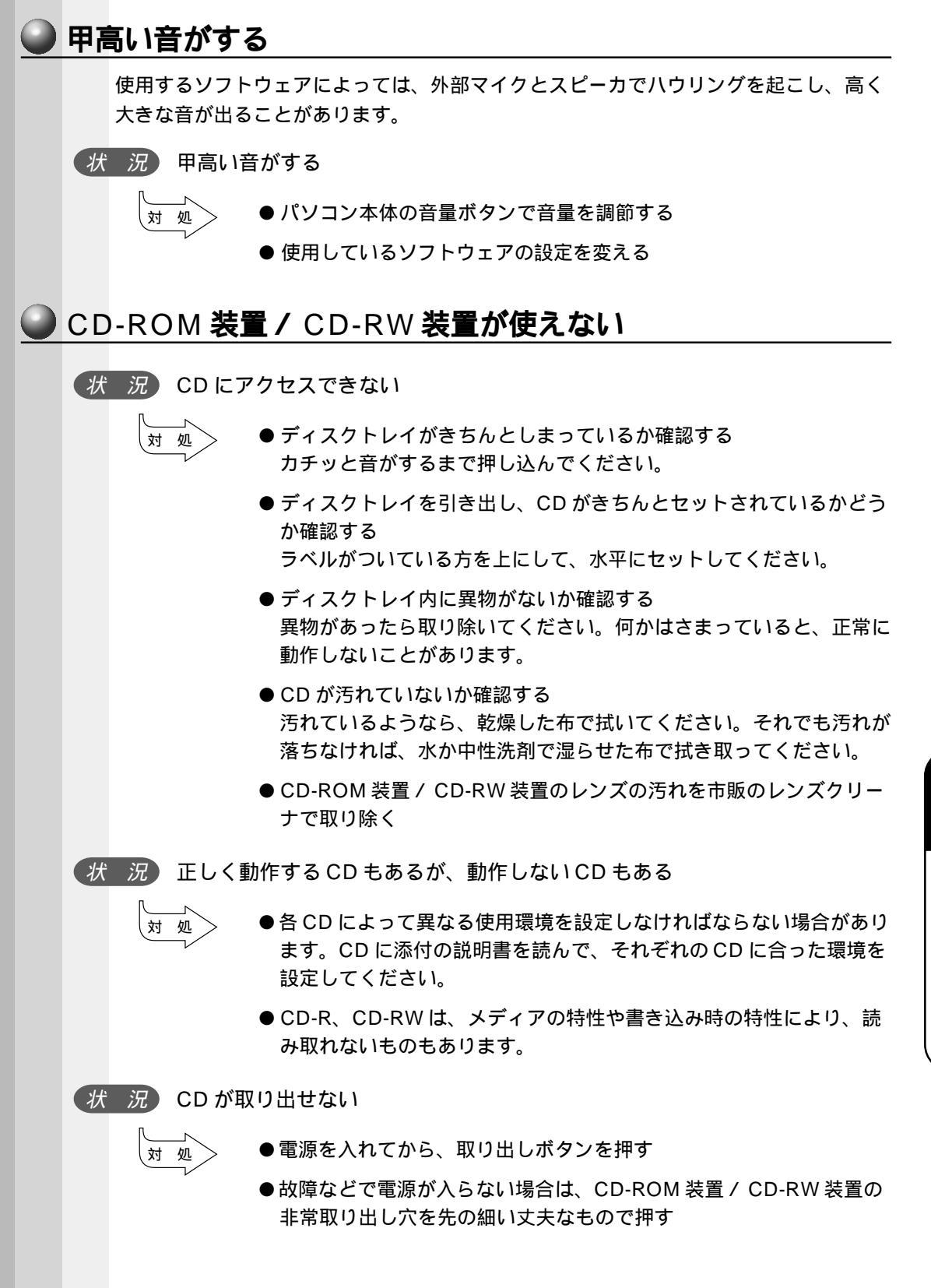

音

困ったときは

| 状況「Direct             | CD」や「Easy CD Creator」を使って、正常に CD に書き込めない                                                                        |
|-----------------------|----------------------------------------------------------------------------------------------------|
| 対処                    | ●書き込み時の注意事項を確認する<br>「5章 5-1 CD-RW / CD-R に書き込む前に」をご覧ください。<br>また、あわせて「DirectCD」「Easy CD Creator」の説明書をご覧<br>ください。 |
| 🕒 モデム機能が依             | <b>使えない</b>                                                                                                    |
| ・本製品I<br>お願い るアナI     | ↓NTT 仕様のアナログ回線でご使用ください。デジタル回線および NTT 仕様と異な<br>⊐グ構内交換機ではご使用になれません。                                               |
| 状況通信ソフ                | トでモデムの初期化ができない                                                                                                  |
| tt W                  | ●内蔵モデムとパソコン本体の他のデバイスで衝突している設定を[ス<br>タート]-[設定]-[コントロールパネル]-[システム]-[デバイ<br>スマネージャ]タブで変更する                         |
| <u>状況</u> 「発信音が<br>れる | が聞こえません」「 No Dial tone 」 などのエラーメッセージが表示さ                                                                        |
| 対処                    | ● NTT 仕様のアナログ構内交換機 (PBX) などを経由している場合は、<br>ご使用の通信アプリケーションで「トーン音の検出設定」を無効にする<br>この設定は、内蔵モデムの ATX コマンドを使用します。      |
| 状況相手先に                | 電話はかかるが接続できない                                                                                                   |
| 対処                    | ●初期化設定内容(モデムのプロパティ、ダイヤルアップの設定など)<br>を確認する                                                                       |
| 状況 ダイヤル               | した後に呼び出し音が聞こえない                                                                                                 |
| 話し中に                  | なる                                                                                                    |
| 対 処                   | ● [ダイヤルのプロパティ]でダイヤル方法を確認する<br>電話回線に対応したダイヤル信号(パルス/トーン)に設定してくだ<br>さい。                                            |
|                       | ☞ 「4章 6-2 モデムの設定」<br>使用回線が不明の場合は、最寄りの電話局にお問い合わせください。                                                            |
|                       | ● [ ダイヤルのプロパティ ] で外線発信番号の設定を確認する<br>☞「4章 6-2 モデムの設定」                                                            |
| 状況通信中に                | 切断される                                                                                                    |
| 対 処                   | ●キャリア信号が切れてから回線を切断するまでの時間を延ばす                                                                                   |
|                       | ●キャッチホンに加入している場合は、キャッチホン サービスに加入<br>を変更する                                                                       |

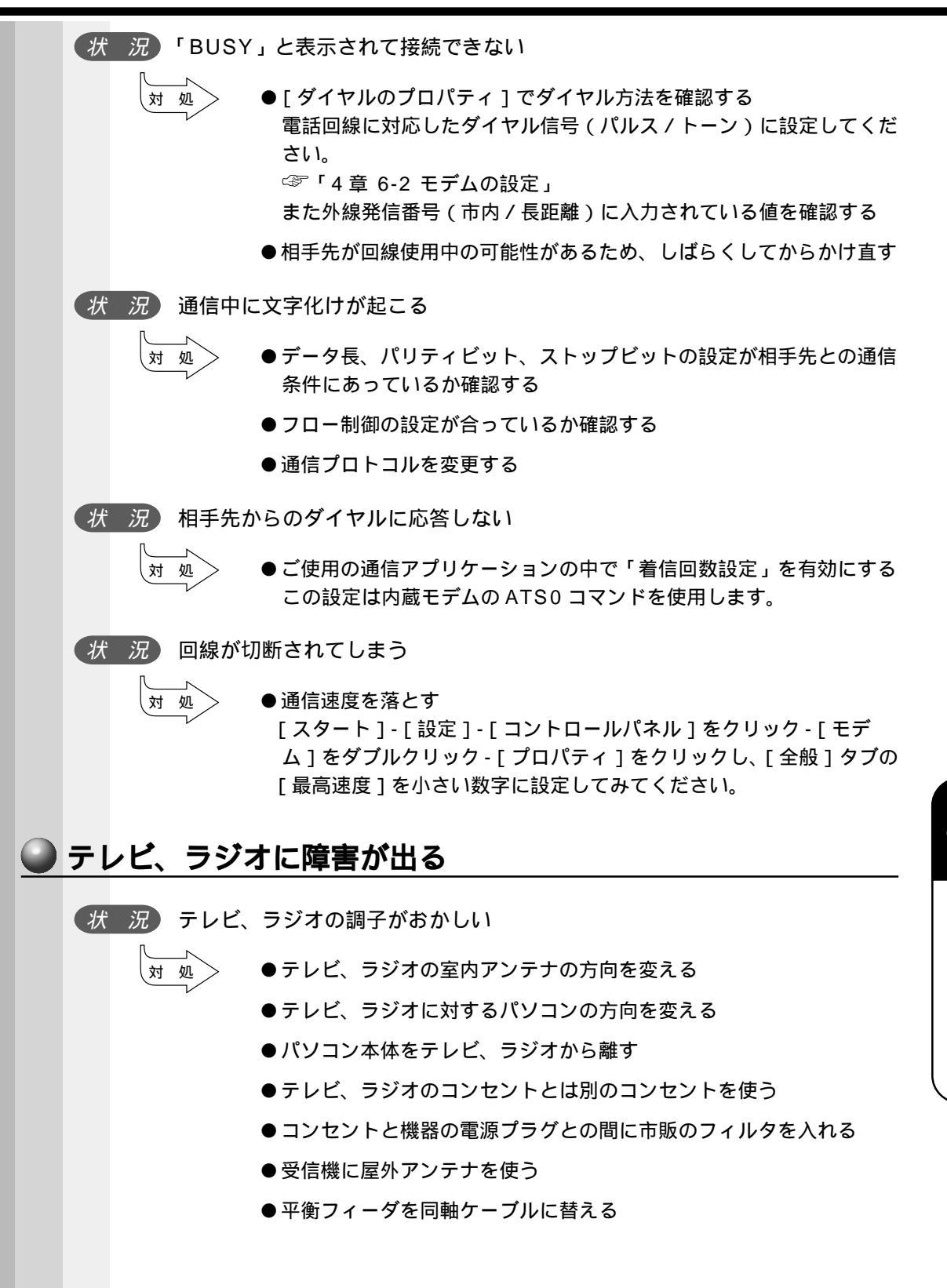

音

困ったときは

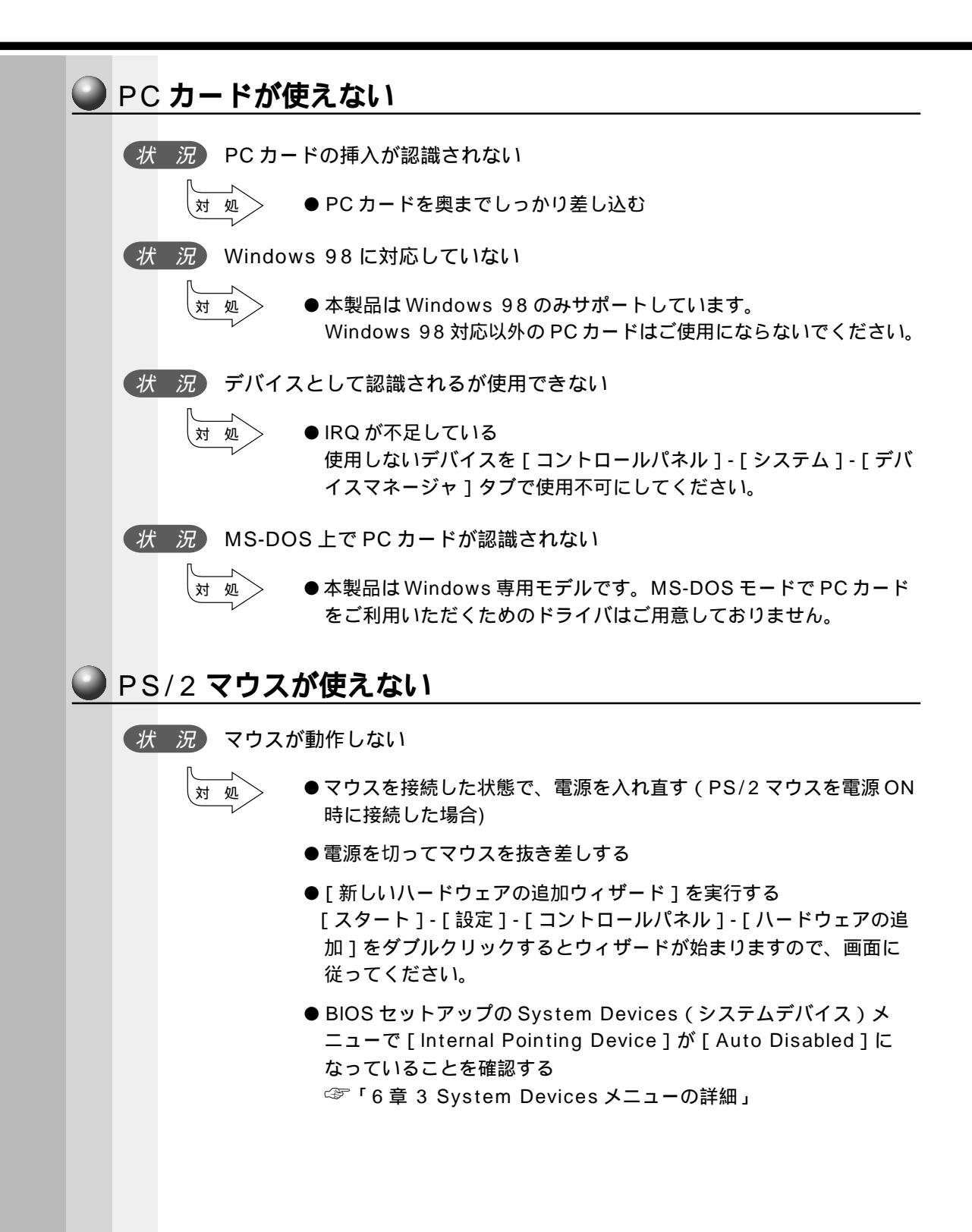

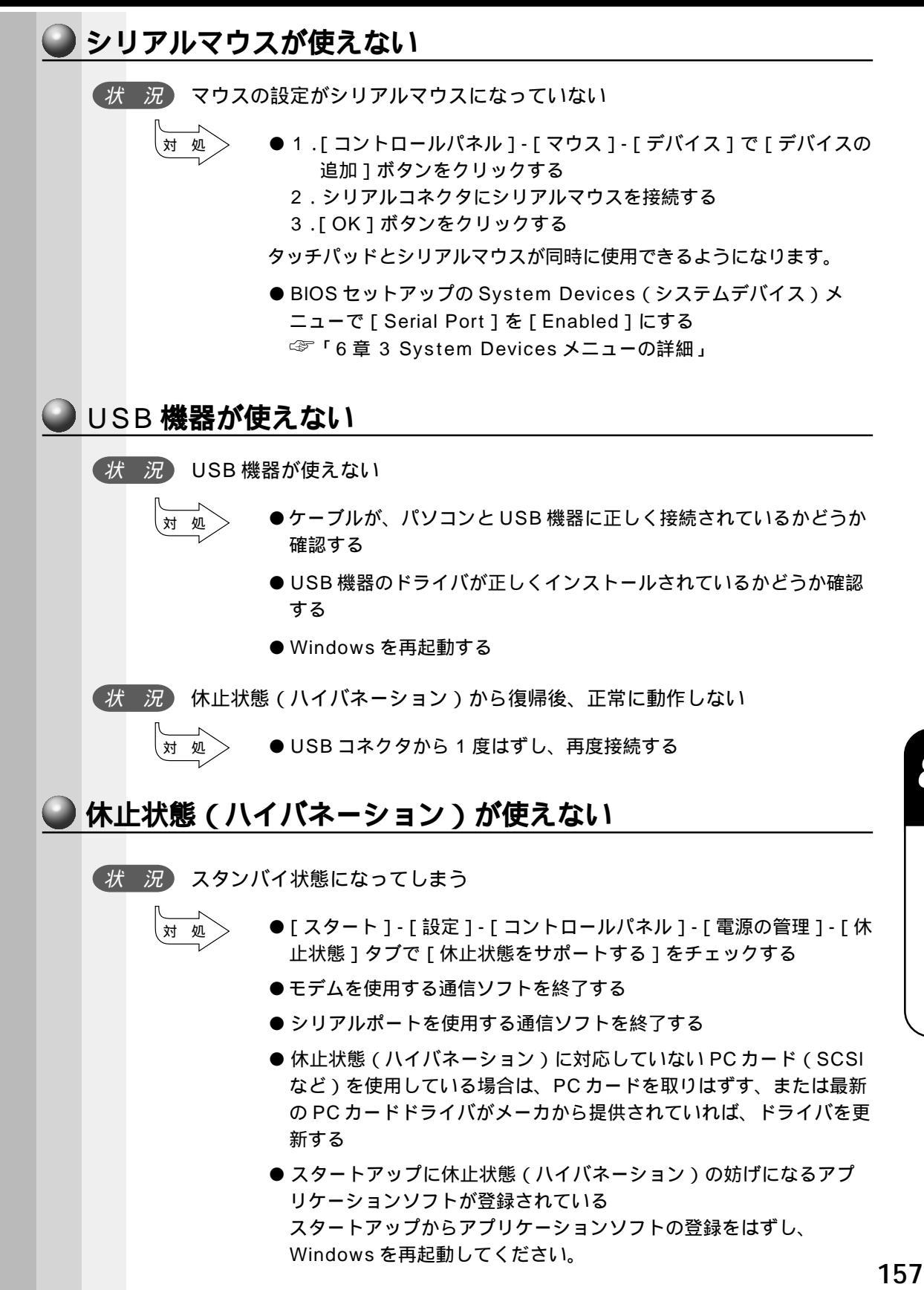

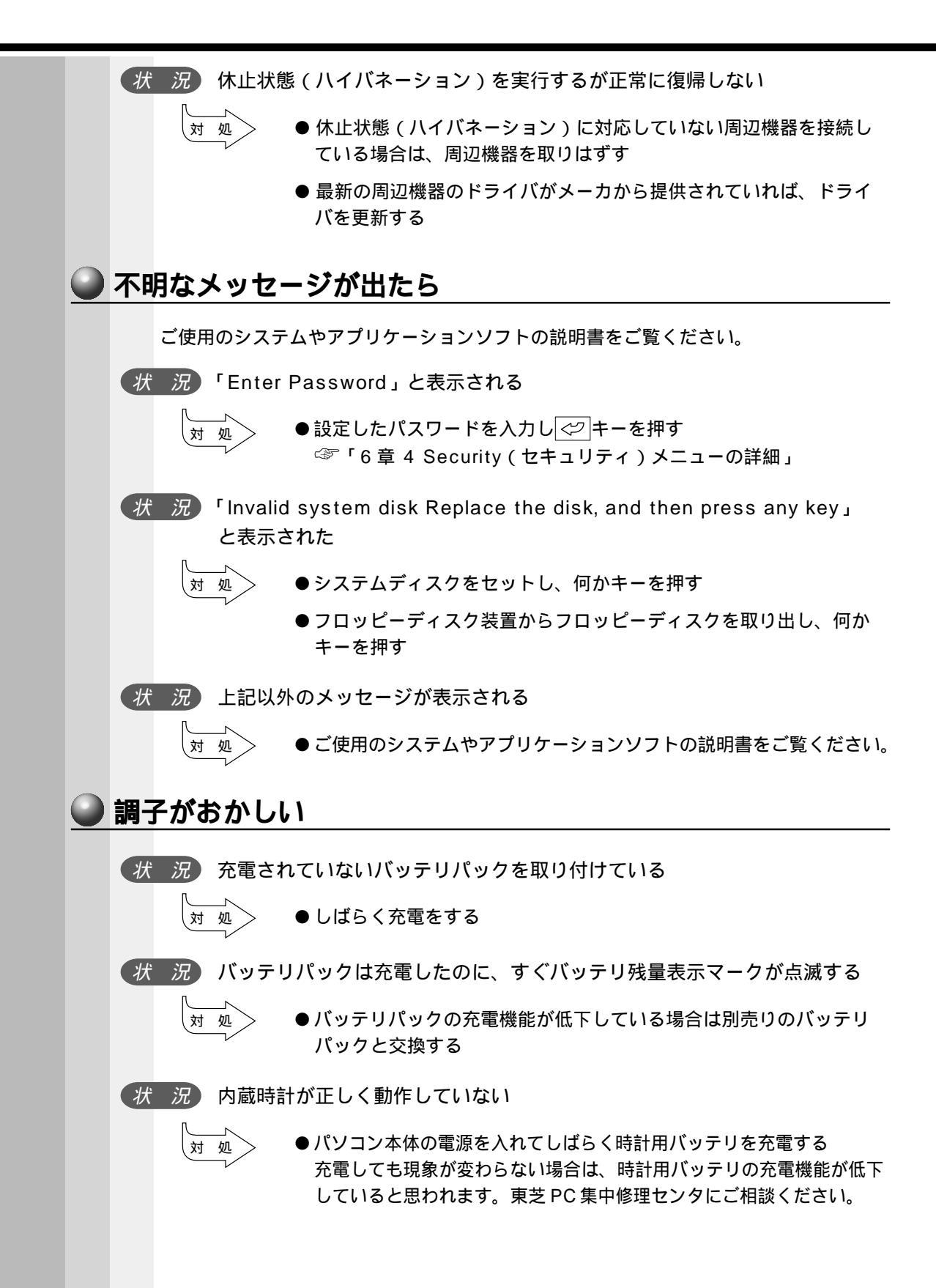

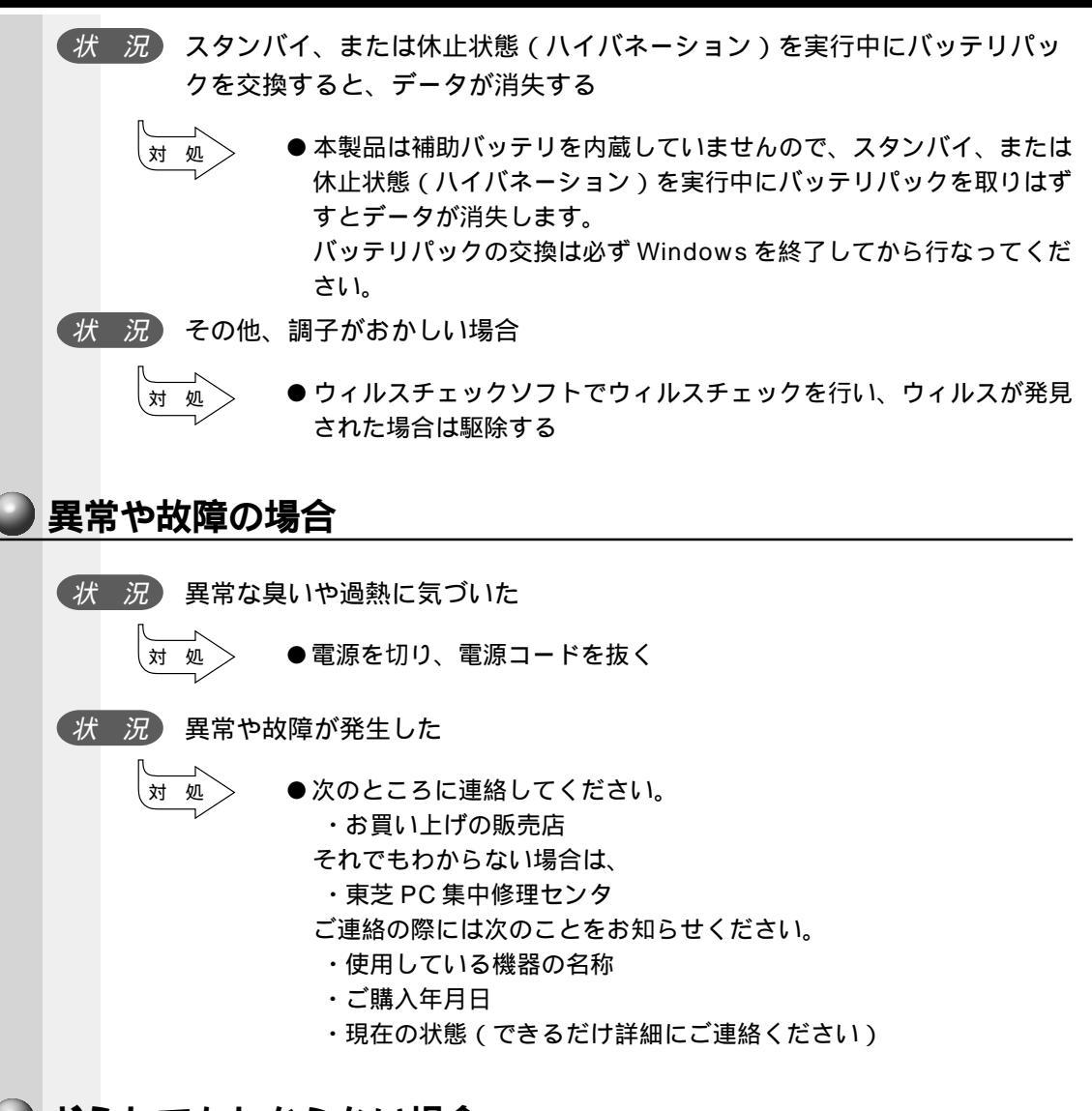

#### ● どうしてもわからない場合

操作できない原因がどうしてもわからない場合は、東芝PCダイヤルに連絡してください。 ご連絡の際には次のことをお知らせください。

使用している機器の名称 ご購入年月日 現在の状態

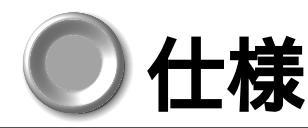

#### 🌑 型番・ハードウェア仕様

|                                        |                 | DypoBook DB47K/4BA                                                 | DupaBaak DB47K/2CA                                  | Dyna Book DB45K/DC8                     |  |  |  |
|----------------------------------------|-----------------|--------------------------------------------------------------------|-----------------------------------------------------|-----------------------------------------|--|--|--|
| 機種名 / ₫                                | 記番              | PX-DB47K4RA                                                        | PX-DB47K2CA                                         | PX-DB45KDC8                             |  |  |  |
|                                        |                 | 3DNow!                                                             | ™テクノロジ AMD-K6 <sup>(R)</sup> - 2 + 1                | プロセッサ                                   |  |  |  |
| ブロセッサ                                  | <i>t</i>        | 475MHz                                                             | 475MHz                                              | 450MHz                                  |  |  |  |
| キャッシュ                                  | ュメモリ            | 64KB(1次キャッシュ、                                                      | L<br>CPUに内蔵)、128KB(2次:                              |                                         |  |  |  |
| BIOS RO                                | M               | 512KB(フラッ                                                          | シュROM)ACPI 1.0b、Plu                                 | g and Play1.0a                          |  |  |  |
|                                        | 標準/最大           | 64MB                                                               | /192MB(PC100対応, SD                                  | DRAM)                                   |  |  |  |
| メモリ                                    | メモリ専用スロット       |                                                                    | 1スロット                                               | ,                                       |  |  |  |
|                                        |                 | 14型FI サイドライト付き                                                     | 12 1型FI サイドライト付き                                    | 12 1型FI サイドライト付き                        |  |  |  |
|                                        | 内部ディスプレイ        | TFTカラー液晶(* 1)、                                                     | TFTカラー液晶(* 1)、                                      | DSTNカラー液晶(* 2)、                         |  |  |  |
|                                        |                 | 1,024×768ドット:1,677万色 800×600ドット:1,677万色 800×600ドット:1,677万1         |                                                     |                                         |  |  |  |
|                                        | 外部ディスプレイ        | 是十                                                                 | 1 280×1 024 Kw ト・1 67                               | ·<br>7 下 舟                              |  |  |  |
|                                        | (オプション)(*3)     | щ.,,                                                               | 1,200 × 1,02 +1 91 : 1,07                           | ,,,,,,,,,,,,,,,,,,,,,,,,,,,,,,,,,,,,,,, |  |  |  |
| 表示機能                                   | 内部ディスプレイと       | 最大1,2                                                              | 80×1,024ドット:1,677万                                  | 色(*1)、                                  |  |  |  |
|                                        |                 |                                                                    | 正直向波数:垂直60HZ                                        |                                         |  |  |  |
|                                        |                 |                                                                    |                                                     |                                         |  |  |  |
|                                        | 777797772727    | 1.000×1.000 ₺                                                      |                                                     | A いっし A 077下分                           |  |  |  |
|                                        | 解像度・表示色数        | 1,600×1,200Fッ<br>1 024×768ド                                        | ット:165,536巴 1,280×1,02<br>ット:1677万色 800×600ト        | :4 トツト:1,677万色<br>ミット:1 677万色           |  |  |  |
|                                        |                 | 1,024X/b8トツト:1,b//万巴 800X600ドツト:1,6//万巴<br>640x480ドット:1 677万色 (*4) |                                                     |                                         |  |  |  |
|                                        |                 | 90キー ( OADG106キー準拠                                                 | Windowsキー・アプリケーショ                                   | ションキー付き、ひらがな印刷)、                        |  |  |  |
| 入力装置                                   | 本14+-小-r        | キーピ                                                                | ッチ:19mm、キーストローク                                     | : 3mm                                   |  |  |  |
| 八月表直                                   | ワンタッチ操作ボタン      | インターネ                                                              | ットボタン / CD操作ボタン / ゝ                                 | <b> ト レボタン</b>                          |  |  |  |
|                                        | ポインティングデバイス     |                                                                    | タッチパッド標準装備                                          |                                         |  |  |  |
|                                        | ハードディスク(*5)     | 12                                                                 | GB                                                  | 6GB                                     |  |  |  |
|                                        | ソフトウェア占有量       | 約2.0GB                                                             | 約1.9GB                                              | 約1.6GB                                  |  |  |  |
| 補助記憶                                   | フロッピーディスク       |                                                                    | 3.5型(1.44MB/720MB)                                  |                                         |  |  |  |
| 装置                                     |                 | 読み出し最大20倍速、CD-RW                                                   |                                                     |                                         |  |  |  |
| (回た式)                                  | CD-ROM          |                                                                    | 最大24倍速CD-ROM、12/8                                   | cmディスク対応、ATAPI接続                        |  |  |  |
|                                        | 対応フォーマット(***)   |                                                                    |                                                     |                                         |  |  |  |
| PCカード                                  |                 | TYPE x2スロットまたはTYPE x1スロット(PC Card Standard準拠 CardBus対応)            |                                                     |                                         |  |  |  |
| + ウンドボ                                 |                 |                                                                    |                                                     |                                         |  |  |  |
| FAX/通                                  | 這機能             |                                                                    |                                                     |                                         |  |  |  |
|                                        |                 | ・シリアル/RS-232C 9ピンD-sub 非同期115 200bps(ハードウェア仕様) 16550A 互換 x 1       |                                                     |                                         |  |  |  |
|                                        |                 | ・パラレル(ヤントロニクス、25ピンD-sub FCP対応) x 1 ・USB(*a) x 1                    |                                                     |                                         |  |  |  |
|                                        |                 | ・マイク入力(3.5mm モノラルミニジャック) x 1 ・RGB(15ピンミニD-sub 3码) x 1              |                                                     |                                         |  |  |  |
| インタフュ                                  | ェース             | ・ヘッドホン出力(3.5mm ステレオミニジャック)×1 ・モデム(RJ11)×1                          |                                                     |                                         |  |  |  |
|                                        |                 | ・PS/2(6ピンミニDIN マウス/キーボード共用)x1                                      |                                                     |                                         |  |  |  |
|                                        |                 | ・赤外線通信ボート(IrDA1.1準拠、最大4Mbps/115Kbps)×1                             |                                                     |                                         |  |  |  |
| セキュリラ                                  | ティ機能            | パワーオンパスワード、インスタントセキュリティ、セキュリティロックスロット                              |                                                     |                                         |  |  |  |
| 省電力機能                                  | uų<br>uų        | ディスプレイ制御、HDD                                                       | 制御、CPU制御、ハイバネーシ                                     | ョン機能、スタンバイ機能                            |  |  |  |
|                                        | バッテリ(* 9)       |                                                                    | ニッケル水素(バッテリパック)                                     | )                                       |  |  |  |
| <b>壶</b> :店                            | 駆動時間            |                                                                    | 約2.1時間(省電力制御あり)                                     |                                         |  |  |  |
| 电际                                     | 充電時間            | 約2時間                                                               | 引(電源OFF) / 約3時間(電源                                  | iON時)                                   |  |  |  |
|                                        | ACアダプタ          |                                                                    | AC100V~240V、50/60H                                  | Z                                       |  |  |  |
| 消費雷力                                   |                 | 最大約46W、スタンバイ状態                                                     | 最大約46W、スタンバイ状態                                      | 最大約46W、スタンバイ状態                          |  |  |  |
| ,,,,,,,,,,,,,,,,,,,,,,,,,,,,,,,,,,,,,, |                 | 約6.0W(バッテリ充電なし)                                                    | 約5.2W(バッテリ充電なし)                                     | 約5.5W(バッテリ充電なし)                         |  |  |  |
|                                        | 省エネ法に基つくエネ      | S区分0.0046                                                          | S区分0.0040                                           | S区分0.0044                               |  |  |  |
| <b>晋</b> 悟 冬 仕                         | 77千 /月頁幼平(**10) |                                                                    | 温度20~80%(伯し結露                                       | したいこと)                                  |  |  |  |
| 環境条件                                   |                 | /血皮0~33                                                            |                                                     | 308mm(幅) x 267 5mm/椈                    |  |  |  |
| 外形寸法(突起部含まず)                           |                 | 308mm(幅)×267.5mm(奥行                                                | テ) x 37.8mm(高さ)                                     | 行) x 4 0.3 mm(高さ)                       |  |  |  |
|                                        |                 | 約3.5kg(バッテリパック装                                                    | 約3.3kg(バッテリパック装                                     | 約3.3kg(バッテリパック装                         |  |  |  |
| 頁重                                     |                 | 着時)                                                                | 着時)                                                 | 着時)                                     |  |  |  |
| 主な付属品                                  | <br>ā           | ACアダプタ、AC電源ケーブル、<br>モジュラーケーブル                                      | マニュアル、保証書、リカバリCI<br>/、PS/2マウス、すいすいセッ                | D、バッテリパック(本体装着済)、<br>トアップビデオ、他          |  |  |  |
| プレインス                                  | ストールOS          | Micros                                                             | oft <sup>(R)</sup> Windows <sup>(R)</sup> 98 Second | Edition                                 |  |  |  |
|                                        |                 | ・ 非常に宣産かは街を販価して作られており、 一頭に北上桁、常畦上町かどの主子不白が左右すて声が                   |                                                     |                                         |  |  |  |

\*1:TFTカラー液晶ディスプレイは、非常に高度な技術を駆使して作られており、一部に非点灯、常時点灯などの表示不良が存在する事が ありますが故障ではありません。予めご了承ください。\*2:DSTNカラー液晶は性質上、表示ムラやドット不良が存在することがあります が、故障ではありません。また、非常に高度な技術を駆使して作られていますが、構造上まれに画面中央の水平方向に細かいすじが見えるこ とがあります。現在の最先端の技術でもこれらのすじをなくすことは困難ですので、予めご了承ください。\*3:使用可能なディスプレイは 解像度により異なります。解像度に合ったディスプレイを接続してください。\*4:外部ディスプレイと内部液晶を同時表示させる場合は、 外部ディスプレイ / 内部液晶とも内部液晶の色数 / 解像度で表示されます。\*5:DB47K/4RAモデルは、1,600 × 1,200 ドット時、 1,280 × 1,024 ドット時、DB47K/2CAモデルとDB45K/DC8モデルは、1,600 × 1,200 ドット時、1,280 × 1,024 ドット時、 1,024 × 768 ドット時は仮想スクリーン表示です。1.677 万色はディザリング表示です。 \*6:ハードディスクは、全領域がFAT32で設定されています(Cドライブ1パーティションで設定)、\*7:ビデオCDなど、対応 フォーマットによっては再生ソフトが必要な場合があります。CD-R及びCD-RWは読み込みのみ可能です。\*8:内蔵モデムは国内専用で す。海外では使用できません。33.6Kbps以上の高速受信は接続先の対応や回線状態などが整った場合のみ可能です。送信時は最大 33.6Kbpsでの接続になります。\*9:USBインタフェースはUSB対応周辺機器全ての動作を保証するものではありません。\*10:パッ デリパックは消耗品です。パッテリ駆動時間および充電時間は、使用環境により異なります。\*11:エネルギー消費効率とは、省エネ法で定 める測定方法により測定された消費電力を省エネ法で定める複合理論性能で除したものです。

#### 🎱 ソフトウェア

|                            | プレインストール&CD-R(       | DB47K/<br>4RA                                                                           | DB47K/<br>2CA | DB45K/<br>DC8 |   |
|----------------------------|----------------------|-----------------------------------------------------------------------------------------|---------------|---------------|---|
| os                         |                      | Microsoft <sup>(R)</sup> Windows <sup>(R)</sup> 98 Second Edition                       |               |               |   |
|                            |                      | Justsystem Home(ジャストホーム)                                                                | _             | _             |   |
| 総合                         | ノフトワェア               | Microsoft <sup>(R)</sup> Office2000 Personal                                            |               |               | - |
|                            |                      | Microsoft <sup>(R)</sup> IME2000                                                        |               |               | _ |
| かなえ                        | 漢字変換                 | Microsoft <sup>(R)</sup> IME98                                                          | _             | _             |   |
|                            |                      | ATOK12 (Justsystem Homeに含まれる)                                                           | _             | -             |   |
| ワープロ                       |                      | Microsoft <sup>(R)</sup> Word2000.Excel2000                                             |               |               | _ |
| <u>ワー</u> :<br>イ<br>ン<br>タ | ブラウザ                 | Microsoft <sup>(R)</sup> Internet Explorer 5.0                                          |               |               |   |
|                            |                      | People                                                                                  |               |               |   |
|                            |                      | @niftyでインターネット                                                                          |               |               |   |
|                            |                      | AOL Ver.5.0                                                                             |               |               |   |
|                            |                      | BIGLOBEサインアップナビ                                                                         |               |               |   |
|                            |                      | いきなりインターネット                                                                             |               |               |   |
|                            | ブロバイダサインアップ          | ODNダイヤルアップスタータキット                                                                       |               |               |   |
| ネ                          |                      | So-netサインアップ                                                                            |               |               |   |
| ット                         |                      | 00 NUC 1 2 2 2 2 2 2 2 2 2 2 2 2 2 2 2 2 2 2                                            |               |               |   |
| 诵                          |                      | Neweb (KDD) $\# 4 \sum \pi^2$                                                           |               |               |   |
| 信                          |                      | Nowes (NBB) ジャンジンジ<br>DION簡単設定ツール                                                       |               |               |   |
|                            | 接続ナビゲーション            | 簡単インターネット                                                                               |               |               |   |
|                            | 古日/日苗翻訳              | 同手インク ホット<br>The 翻訳インターネット//er 4 0                                                      |               |               |   |
|                            | 索託来早龄去               | Apgel Lips for Windows                                                                  |               |               |   |
|                            | 电帕雷与快杀               | Microsoft(B) Outlook(B) 2000                                                            |               |               |   |
|                            | 1                    | Microsoft( <sup>B</sup> ) Outlook( <sup>B</sup> ) Express                               |               |               |   |
| ^_/                        | V                    |                                                                                         |               |               |   |
|                            | 政府投去                 |                                                                                         |               |               |   |
|                            |                      | 周(9はの)こ<br>Microsoft(®) Sharadukan Baakahalf(®) Baaia 注2)                               |               |               |   |
|                            | 日代争央 ホームページ作式        | Adobo <sup>(B)</sup> Dogo Mill <sup>(B)</sup> 2.0                                       |               |               |   |
| -                          | ホームペーシ1F成<br>けがき作成   | Adobe <sup>(4)</sup> Page Mill <sup>(4)</sup> 3.0                                       |               | _             |   |
| 天田                         | はかさ1F成               |                                                                                         |               |               |   |
|                            | 「大社等」                |                                                                                         |               |               |   |
|                            | 冬司 海 カイピン がは 33      | してはさ家計海マムZFlus                                                                          |               |               |   |
|                            | ダイモノク練習              | もくらたたキョノフス                                                                              |               |               |   |
|                            | ハノキノグリービス            |                                                                                         |               |               |   |
|                            | 画像編集                 | Adobe <sup>(K)</sup> PhotoDeluxe <sup>(K)</sup> 4.0 for $\mathcal{F} \ge \mathcal{F} =$ |               | _             | _ |
|                            |                      | Adobe <sup>(K)</sup> Active Share                                                       |               | -             | _ |
| _                          | 盲采ノレーヤー              |                                                                                         |               |               |   |
|                            |                      | LIVE MEDIA VOICE 注3)                                                                    |               |               |   |
| チ                          |                      | Mobile Motion <sup>™</sup> Viewer                                                       |               |               |   |
| X                          |                      | Dritec CD Player                                                                        |               |               |   |
| デ                          |                      | Adaptec Easy CD Creator 4 スタンタード版                                                       |               | _             | _ |
| イマ                         | CDバケットライト            | Adaptec DirectCD 3                                                                      |               | -             | _ |
| <u>,</u>                   | CD-R/RWバックアップ<br>ツール | Adaptec Take Two                                                                        |               | -             | - |
|                            | 将棋                   | 柿木将棋 Light                                                                              |               |               |   |
|                            | カラオケ                 | KaraOK! for Windows <sup>(R)</sup> 98                                                   |               |               |   |
|                            |                      | VirusScan for Windows <sup>(R)</sup> 98                                                 |               |               |   |
|                            |                      | Adobe <sup>(R)</sup> Acrobat <sup>(R)</sup> Reader 4.0J                                 |               |               |   |
| その                         | 也ユーティリティ             | 東芝PCお客様登録                                                                               |               |               |   |
|                            |                      | BizOffiへのショートカット                                                                        |               |               |   |
|                            |                      | サービス&サポートのご案内                                                                           |               |               |   |

注1)本製品はリカバリCDを添付しておりますので、バックアップツール(MSCSDプログラム)はありません。

注 2 ) 検索部のみハードディスクにプレインストールされており、データ部はプレインストールされておりません ( データは CD-ROM に含まれます )。

注3)ボイスレコードを使用するには、外部マイクが必要になります。

### ● ユーザサポート窓口のご案内

東芝パーソナルコンピュータをご購入いただきまして、ありがとうございます。 東芝パーソナルコンピュータをより快適にご利用いただくため、様々なサポート窓口を ご用意させていただいております。本ユーザサポート窓口をご活用いただき、より快適 にパソコンをご利用いただければ幸いでございます。

#### パソコンの操作に困ったとき

⇒東芝PCダイヤル

#### 直接会って聞いてみたい

⇒ 東芝 PC テクノセンタ

#### パソコンに関する情報を入手したい

⇒ 東芝 PC STARS

**東芝** PC サービス & サポートの総合ホームページ ⇒ 東芝 PC サービス & サポート

#### 東芝 PC 愛用者用の会員ページ

⇒ 東芝 PC メンバーズクラブ (会員専用)

#### FAX 情報

➡ 東芝 PC FAX 情報サービス

#### 故障かな?と思ったら

⇒ 東芝 PC 集中修理センタ

パソコンの操作に困ったとき

#### 東芝 PC ダイヤル

技術的なご質問、お問い合わせにお答えします。

受付時間/平日:9:00~18:00 土曜日・日曜日:10:00~17:00

(祝日、月末最終日、東芝特別休日を除く)

ナビダイヤル 全国共通電話番号 0570-00-3100 (電話番号はおまちがえのないよう、お確かめのうえ、おかけくださいますょうお願いいたします。

お客様からの電話は全国6個所の最寄りの拠点に自動的に接続されます。拠点は千葉市、大阪市、名古屋市、福岡市、仙台市、札幌市です。拠点までの電話料金はお客様のご負担となります。また、海外からの電話、携帯電話等で上記電話番号に接続できないお客様は、043-298-8780で受け付けております。

円滑に対応させていただくために、下記の内容をまとめ、お問い合わせください。

Q.1 ご使用になっているパソコン名(型名)は?(本体や取扱説明書をご覧ください)

Q.2 ご使用になっているソフトウェア環境は?

(Windows<sup>®</sup> 95・Windows<sup>®</sup> 98 など、お使いのシステムとアプリケーションをお知らせください)

Q.3 どのような症状が起こりましたか?

Q.4 その症状はどの様な操作をした後、発生するようになりましたか?

Q.5 エラーメッセージなどは表示されましたか?

- Q.6 その症状はどれくらいの頻度で発生しましたか? 一度発生したが、その後発生しない 電源を切らないと発生するが、電源を切って再起動すれば発生しない 電源を切ってから再起動しても必ず発生する その他
- Q.7 その症状が発生するのは決まった操作の後ですか? ある一定の操作をすると発生する どんな操作をしても発生する その他
- Q.8 インターネットや通信に関するご相談の場合
  プロバイダ名:
  使用モデム名:
  使用回線: 内線発信アリ 携帯 PHS ダイヤル回線 プッシュホン回線 ISDN
  Q.9 お問い合わせの内容が周辺機器の場合、ご使用になっている周辺機器名は何ですか?

直接会って相談したい ソフトウェアやハードウェアの導入 / 設定をしたい

東芝 PC テクノセンタ

東芝 PC テクノセンタ

「東芝 PC テクノセンタ」は、お客様に東芝国内パソコンを実際に見て触れていただけ る、体験ゾーンです。実際に東芝パソコンを操作したり、様々な技術相談を承っており ます。

技術相談では設定状況・環境を詳しくおたずねする場合がありますので、マシンのお持 ち込みをお勧め致します。

修理は、東京 PC 集中修理センタでの対応となります。

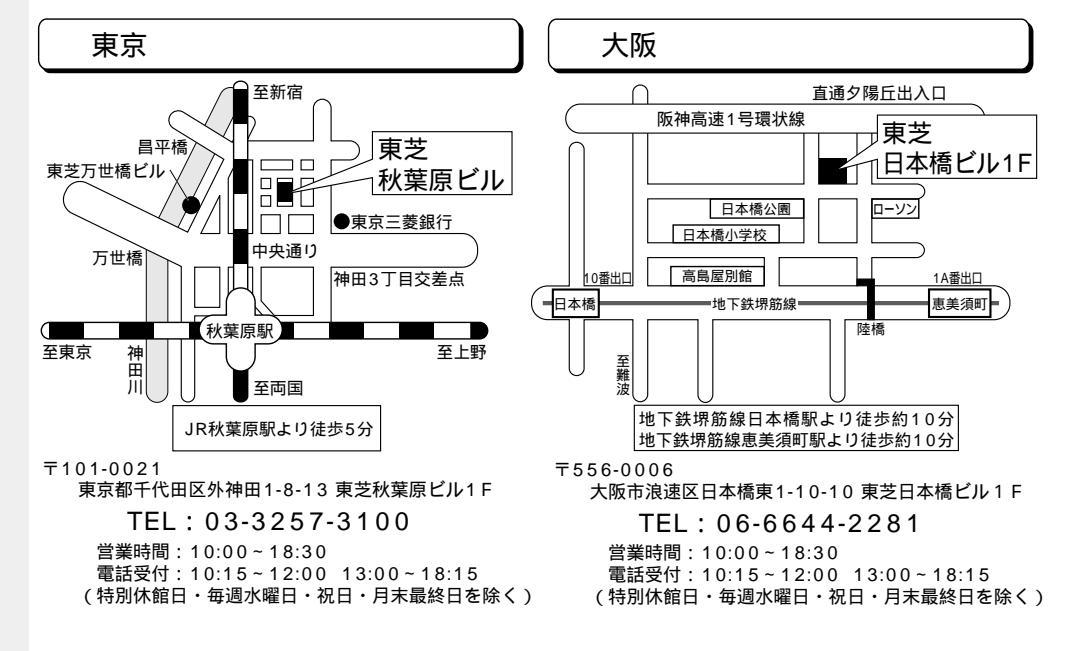

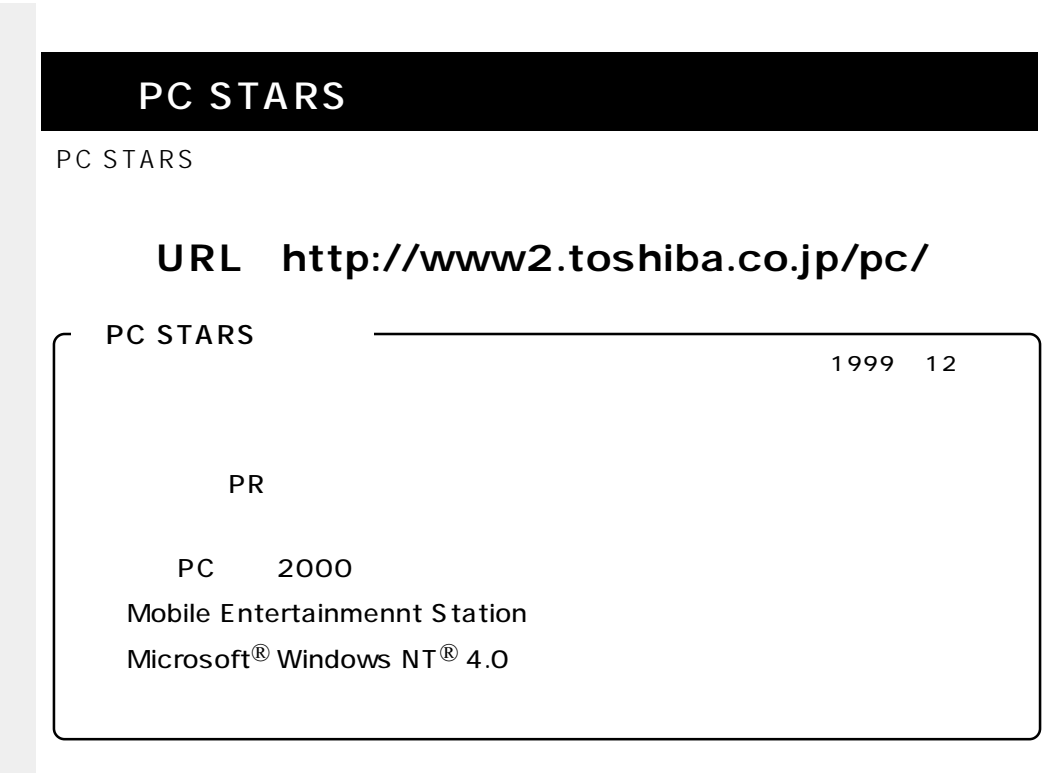

この他にも、きっとあなたに役立つ情報が満載のホームページです。ぜひご覧ください。 最新情報を掲載するため、内容を変更することがあります。ご了承ください。

- インターネットで様々な情報をお届けします。-

東芝 PC サービス & サポートの総合ホームページ

#### 東芝 PC サービス & サポート

『東芝 PC サービス & サポート』は、東芝パソコンに関する、さまざまなサービス & サポートに関する総合的なホームページです。

URL http://www5.toshiba.co.jp/pcss/

東芝 PC サービス & サポートの主な内容 1999年12月現在 ホームページではいつでもサービス & サポートの最新情報を満載! この他にもいろいろなサービスがいっぱい! ぜひご覧ください。 東芝 PC テクノセンタ 東芝 PC ダイヤル FAX 情報サービス 集中修理サービス 講習会 / セミナー 等

最新情報を掲載するため、内容を変更することがあります。ご了承ください。

東芝パソコン愛用者に贈るインターネット情報サービス

#### 東芝 PC メンバーズクラブ

『東芝 PC メンバーズクラブ』は、東芝パソコンご愛用者だけのインターネット情報 サービスです。ご愛用者だけのお得な情報が満載です。

URL http://www5.toshiba.co.jp/tpmc/

東芝 PC メンバーズクラブの主な内容 一 1999年12月現在 会員専用ホームページ 東芝 PC メンバーズクラブにご入会いただいた方だけが、アクセスできるホーム ページです。 日頃、東芝パソコンをご愛用いただいている東芝パソコンファンの皆様に東芝 パソコンを更に便利に使っていただくためのノウハウや Windows<sup>®</sup> 98 情報な ど、あなたのパソコンの為のホットな情報をご提供します。 PC ダイヤル技術情報 技術サポート窓口「東芝 PC ダイヤル」に寄せられるお客様からのご質問に 対する Q&A 集。 ダウンロードモジュール デバイスドライバや各種ソフトウェアの追加・修正モジュール提供。 東芝 PC メンバーズクラブニュース & マガジン(メール配信サービス) 東芝パソコンの新製品情報・イベント情報などをあなたの電子メールアドレス に直接お届けする"電子メールニュース・サービス"です。 東芝 PC グレードアップサービスニュース 日頃ご愛用いただいているあなたのパソコンを末永くお使いいただきたい...。 そんなサービスの情報をあなたの電子メールアドレスに直接お届けするサービ スです。

最新情報を掲載するため、内容を変更することがあります。ご了承ください。

24時間いつでも気軽にサービスがうけられる

#### 東芝 PC FAX 情報サービス

商品情報、Q&A などの情報を FAX で入手することができます。

FAX <u>043-270-1358(</u>千葉)

「FAX番号はおまちがえのないよう、」 お確かめの上、おかけいただきます 」ようお願いいたします。

お近くのFAX(G3規格)に付属の受話器にておかけください。 プッシュ回線またはダイヤル回線のトーン信号対応FAXにてご利用いただけます。 FAXサービスの音声ガイダンスにしたがって操作してください。24時間ご利用いただけます。

システムメンテナンスのために休止させていただくことがございます。

主な FAX 情報内容 国内パソコンカタログ 海外向けパソコンカタログ・通販 グレードアップ案内 ショールーム・テクノセンタ案内 /ホームページ案内 保守案内

Windows<sup>®</sup> 98 関連 Windows<sup>®</sup> 95 関連 ミニノート型 PC 関連情報 デスクトップ型 PC 関連情報 旧製品関連情報

情報の取り方

(手順1)

G3 規格に対応した FAX 電話でご利用ください。

1) 最初の着信アナウンスで FAX 機のトーンボタンまたは PB ボタンを押してください。

2)「音声ガイダンスに沿ってお進みください...」のメッセージで1 # を入力し、 情報一覧を入手します。

\* もちろん、そのまま音声ガイダンスに沿ってお進みいただくことも可能です。 FAX情報サービスの情報一覧は、1 # ご請求になる情報番号をご存知の場合には、2 # 国内商品カタログ・海外パソコン関連・グレードアップ情報は、3 # 保守サービス案内、ショールーム案内は、4 # 技術情報は、5 #

を入力してください。

情報一覧を参照し、欲しい情報が決まったら

(手順2)

- 1) 最初の着信アナウンスで FAX 機のトーンボタンまたは PB ボタンを押してください。
- 2)「音声ガイダンスに沿ってお進みください…」のメッセージで2| # を入力
- 3)ご請求になる情報番号入力で、(手順1)で得たお取りになる情報番号(コード 番号)8桁と用を入力
- 4)ご指定になられた情報番号(コード番号)の確認

その後はアナウンスに沿ってお進みください。一回のアクセスで5つまで情報指定できます。

「G3 モード」対応の FAX 機をご使用ください。G4FAX ではご利用になれません。

故障かな?と思ったら

#### 東芝 PC 集中修理センタ

迅速に、ご使用のパソコンを修理いたします。

#### 0120-86-9192

ハロー クイックニ

受付時間 9:00~17:30(祝祭日・特別休日を除く)

海外からの電話、携帯電話等で上記電話番号に接続できないお客様は、TEL 043-278-8122で 受付けております。

東芝 PC 修理センタでは、お客様のパソコンが故障した場合に送付到着後、迅速に修理 を実施してご返却いたします。修理パソコン発送の際にはピックアップサービスをご利 用する事ができ、お客様での送付荷造りは不要です。

また、有償インストールサービスなどのサポートもご用意しております。

保証書に記入してある保証期間中に故障が発生した際には、保証書をご確認の上、ご連絡いただきます ようお願いします。

ピックアップサービス

お電話でご相談後、送付いただく場合にご利用できます。

ご希望のお引き取り日時・時間帯が指定でき、荷造りも不要です。

当社保証期間内でもピックアップ料金は必要になります。

料金見積りサービス

保証期間終了後の有償修理、落下等の取扱いミスによる修理の場合には、電話相談 等・送付到着後に料金をお知らせいたします。

修理内容により、料金が発生する場合があります。

当社保証期間中無料修理については、保証の「無料修理規定(1年間)」に準じます。 当社保証期間を越えている場合は、修理代が別途必要になります。

#### 記号

| 45 |
|----|
| 45 |
| 44 |
| 45 |
| 45 |
| 45 |
| 45 |
| 44 |
| 47 |
| 95 |
| 95 |
| 95 |
| 95 |
|    |

#### А

| AC アダプタ              | 33 |
|----------------------|----|
| AC アダプタの接続           | 36 |
| AC アダプタの取り扱い         | 36 |
| Alt +                | 44 |
| ATAPI CD-ROM Drive 1 | 39 |

#### В

BIOS セットアップ ...... 128

#### С

| 2 |
|---|
| 5 |
| 6 |
| 5 |
| 5 |
| 6 |
| 7 |
| 5 |
| 8 |
| 4 |
| 4 |
|   |

#### D

| Del +           |   | 45 |
|-----------------|---|----|
| DirectCD        | 1 | 16 |
| Discard Changes | 1 | 40 |
| Diskette Drive  | 1 | 39 |

#### Е

| Easy CD Creator 1         | 16 |
|---------------------------|----|
| End +                     | 45 |
| Esc +                     | 44 |
| Exit Discarding Changes 1 | 40 |
| Exit Saving Changes 1     | 40 |
| Extended Memory 1         | 33 |

#### F

| FDD Controller  | 134  |
|-----------------|------|
| Fn +            | . 44 |
| Fn キーを使った特殊機能キー | . 47 |

#### Н

| Hard Disk  | 1: | 33 |
|------------|----|----|
| Hard Drive | 1: | 39 |
| Home +     | 4  | 45 |

#### L

| IDE Controller           | 1 | 34 |
|--------------------------|---|----|
| Infrared Port            | 1 | 35 |
| Ins +–                   |   | 45 |
| Internal Pointing Device | 1 | 34 |

#### J

Justsystem Home ......97

#### L

| Legacy Diskette A   | 1 | 32 |
|---------------------|---|----|
| Load Setup Defaults | 1 | 40 |

#### Ρ

| Parallel port           | 135  |
|-------------------------|------|
| Password On Boot        | 138  |
| Pause +                 | . 45 |
| PC カードスロット 0            | . 30 |
| PC カードスロット 1            | . 30 |
| PC カードの取り付け             | . 81 |
| PC カードの取りはずし            | . 82 |
| PC カードマーク               | . 32 |
| Product Recovery CD-ROM | 142  |
| PrtSc +                 | . 45 |
| PS/2 マウス                | . 33 |
|                         |      |

#### Q

| Quiet Boot 133 | Quiet Boot | 133 |
|----------------|------------|-----|
|----------------|------------|-----|

#### S

| Save Changes 14      | 0 |
|----------------------|---|
| Serial Port 13       | 5 |
| Set User Password 13 | 8 |
| Shift + 44, 4        | 5 |
| System Date 13       | 2 |
| System Memory 13     | 3 |
| System Time 13       | 2 |
|                      |   |

#### Т

| Tab + 4 | 4 |
|---------|---|
|---------|---|

#### U

| USB 機器の取り付け     | 91 |
|-----------------|----|
| USB 機器の取りはずし    | 91 |
| USB コネクタ 31,    | 91 |
| User Password 1 | 37 |
|                 |    |

#### V

| Video | Display | Device |  | 133 |
|-------|---------|--------|--|-----|
|-------|---------|--------|--|-----|

#### W

| Windows セットアッフ | P | 55 |
|----------------|---|----|
|----------------|---|----|

#### ア

| アカウント       |     | 1 | 06 |
|-------------|-----|---|----|
| アプリケーションモード | 32, | 1 | 12 |

#### イ

| イージーボタン      |    | 32 |
|--------------|----|----|
| イージーランチャー画面  | 1  | 20 |
| イージーランチャー機能  | 1: | 20 |
| インターネットに接続する | 1  | 02 |
| インターネットボタン   | 1  | 04 |

#### Т

| 液晶ディスプレイ      | 30 |
|---------------|----|
| 液晶ディスプレイの取り扱い | 26 |

#### オ

| オートジャンプ機能 1              | 20 |
|--------------------------|----|
| 大文字入力固定状態                | 46 |
| 主なキーの呼び方と役割              | 46 |
| 音楽 CD モード 32,            | 95 |
| 音楽 CD を再生する ( 電源 OFF 時 ) | 96 |
| オンラインサインアップ1             | 02 |
| 音量                       | 28 |
| 音量ボタン 30, 32,            | 95 |
|                          |    |

#### カ

| 書き込み可能状態      | 73  |
|---------------|-----|
| 書き込み禁止状態      | 7 3 |
| カタカナ / ひらがなキー | 4 5 |
| かな入力          | 5 0 |
| カナ入力固定状態      | 46  |
| 画面スクロール入力固定状態 | 32  |
| 画面の手入れ        | 26  |
| 漢字を入力する       | 5 0 |
| 簡単インターネット     | 102 |

#### +

| キーボード      | 30, | , <i>4</i> | 44 |
|------------|-----|------------|----|
| キーボードの取り扱い |     | 2          | 26 |
| 機能切り替えスイッチ | 5,  | 1 ·        | 12 |
| 休止状態 6     | 2,  | 12         | 26 |
| 強制電源オフスイッチ |     | :          | 31 |

#### ク

| ク | IJ | ック | <br>41,   | 43 |
|---|----|----|-----------|----|
| - | -  |    | <br>· · , |    |

#### ケ

#### コ

| コードレスで使う       | 39 |
|----------------|----|
| コンパクトディスクの取り扱い | 25 |

#### サ

| サイドライト用 FL 管 | 26 |
|--------------|----|
| サウンド         | 28 |

#### シ

| シャットダウン 62, 125 |
|-----------------|
| 使用できる CD75      |
| 使用できる PC カード 80 |
| 状態表示パネル 32      |
| 照明              |
| 消耗品             |
| シリアルコネクタ 31     |
| 新着メールの確認 111    |

#### ス

| すいすいセットアップビデオ     | 33 |
|-------------------|----|
| 数字 / カーソルキー入力機能 4 | 48 |
| 数字 / カーソル入力固定状態 3 | 32 |
| 数字入力固定状態 3        | 32 |
| スクロール             | 41 |
| スタンバイ 12          | 25 |
| スタンバイ機能 12        | 22 |
| スタンバイ機能の実行12      | 22 |
| スピーカ              | 31 |
| スペースキー            | 44 |
|                   |    |

#### セ

| 赤外線ポート        | 31 |
|---------------|----|
| セキュリティロックスロット | 30 |
| 前候補変換キー       | 45 |

#### צ

| 増設メモリスロット   | 33 |
|-------------|----|
| 増設メモリの取り付け  | 85 |
| 増設メモリの取りはずし | 87 |

#### タ

| タッチパッド          | 30, | 41 |
|-----------------|-----|----|
| タッチパッドの設定       | 1   | 17 |
| タッピング機能         | 1   | 18 |
| タッピング機能(便利な使い方) | 1   | 19 |
| ダブルクリック         | 41, | 43 |
|                 |     |    |

#### ッ

#### テ

| ディスプレイ開閉ラッチ | 7 |
|-------------|---|
| ディスプレイコネクタ3 | 1 |
| 電源管理の設定 124 | 4 |

| 電源コード3         | 33         |
|----------------|------------|
| 電源コードの接続 3     | 86         |
| 電源コードの取り扱い     | 86         |
| 電源コネクタ 3       | 31         |
| 電源スイッチ 30, 5   | <b>5</b> 4 |
| 電源入力マーク 32, 3  | 88         |
| 電源の管理のプロパティ 12 | 24         |
| 電源表示ランプ 32, 3  | 88         |
| 電源メーターアイコン6    | 6          |
| 電源を供給する 3      | 6          |
| 電子メール 10       | )5         |

#### ۲

| トーン           | 90   | ) |
|---------------|------|---|
| 特殊機能キー        | 48   | З |
| ドラッグアンドドロップ41 | . 4: | 3 |

#### ナ

| 内蔵バッテリ | <br>68 |
|--------|--------|
|        |        |

#### $\equiv$

| 日本語入力システム  | 50 |
|------------|----|
| 入力に関する制御キー | 46 |

#### Л

| ハイバネーション 62, 125        |
|-------------------------|
| パスワードの設定138             |
| パスワードを設定しているとき          |
| パソコン使用時の環境34            |
| パソコン使用時の姿勢35            |
| パソコンの使用方法 35            |
| パソコンの設置環境 34            |
| パソコン本体の取り扱い24           |
| バッテリ残量表示マーク             |
| バッテリ充電量の確認              |
| バッテリ充電量の減少67            |
| バッテリの充電時間 39            |
| バッテリの充電方法 39            |
| バッテリの使用時間67             |
| バッテリの節約                 |
| バッテリパック                 |
| バッテリパックの取りはずし / 取り付け…68 |
| バッテリマーク 32, 40          |
| パラレルコネクタ 31             |
| パルス                     |
| 半角/全角キー                 |
|                         |

#### Ł

| 左ボタン(タッチパッド) | 30, | 41 |
|--------------|-----|----|
| 左ボタン(マウス)    |     | 43 |

#### フ

| ファンクションキー        | ŧ |
|------------------|---|
| 寸属品33            | 3 |
| ブラウザ104          | ł |
| 7ロッピーディスク装置      | 3 |
| フロッピーディスク装置の取り扱い | 5 |
| フロッピーディスクのセット    | ł |
| フロッピーディスクの取り扱い   | ł |
| 7ロッピーディスクの取り出し   | ł |
| フロッピーディスクマーク     | 2 |
| プロバイダ 102        | 2 |
|                  |   |

#### 

| ヘッドホン出力端子. |  | 3 | 1 |
|------------|--|---|---|
|------------|--|---|---|

#### 朩

| ホットインサーション | 80 |
|------------|----|
|------------|----|

#### マ

| マイク入力端子         | 31 |
|-----------------|----|
| マウス / キーボードコネクタ | 42 |
| マウスの設定 1        | 17 |
| マウスの取り扱い        | 27 |
| マウスのプロパティ1      | 17 |
| マウスポインタ         | 41 |
|                 |    |

#### Ξ

| 右ボタン (タッチパッド) | 30, | 41 |
|---------------|-----|----|
| 右ボタン(マウス)     |     | 43 |

#### Ъ

| 無変換キー4 | - 4 |
|--------|-----|
|--------|-----|

#### メ

| メール着信ランプ | 32, | 109 |
|----------|-----|-----|
| メールボタン   | 32, | 109 |

#### Ŧ

| モジュラーケーブル       | 89 |
|-----------------|----|
| モジュラーケーブルの取り付け  | 89 |
| モジュラーケーブルの取りはずし | 89 |
| モジュラージャック 31,   | 89 |
| 持ち運ぶとき          | 28 |
| モデム             | 90 |

#### ヤ

| <br>45 |
|--------|
|        |
|        |

#### ュ

| ユーザ 1 ボタン | 32, | 112 |
|-----------|-----|-----|
| ユーザ 2 ボタン | 32, | 112 |
| ユーザ登録     |     | 61  |

#### ラ

| ライトプロテクトタフ | 73 |
|------------|----|
|------------|----|

#### IJ

| リカバリ CD | 1 | 42 |
|---------|---|----|
| リッドスイッチ |   | 30 |

#### П

ローマ字入力 ...... 50

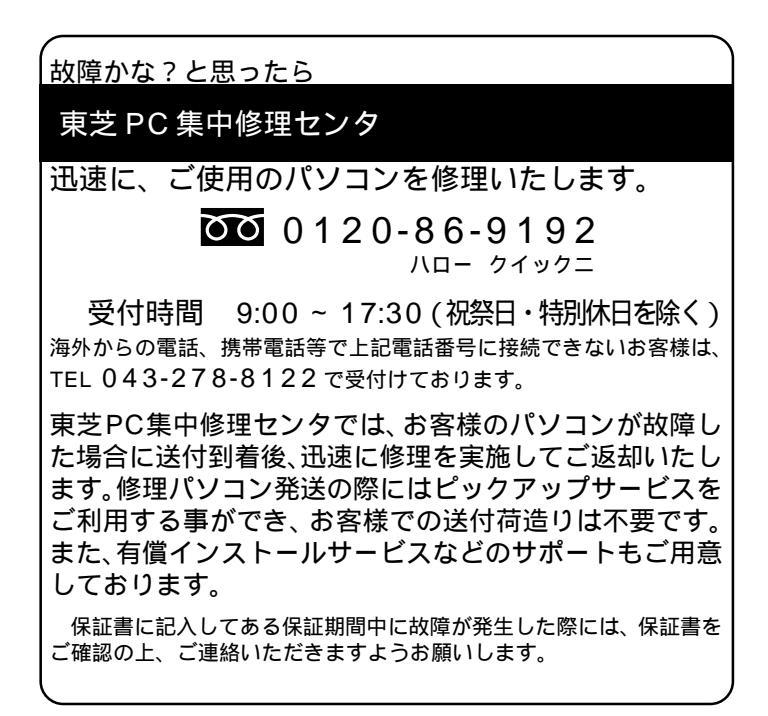

#### **D/naBook** 取扱説明書

(対応機種 DB47K/4RA DB47K/2CA DB45K/DC8)

平成 12 年 4 月 4 日 A1 版発行 MPW0613A

#### 発行株式会社東芝デジタルメディアネットワーク社

PC事業部 〒105-8001 東京都港区芝浦1-1-1(東芝ビルディング)

© 2000 TOSHIBA CORPORATION ALL RIGHTS RESERVED

無断複製及び転載を禁ず